# Doro 8100

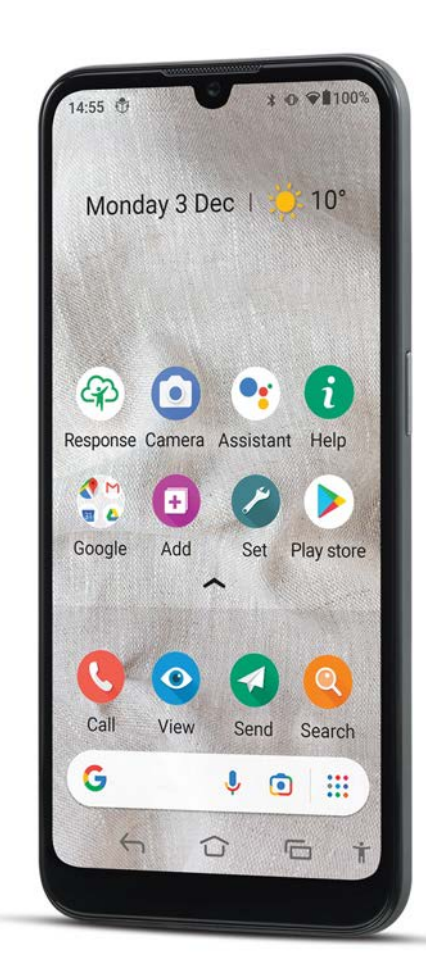

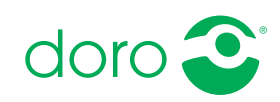

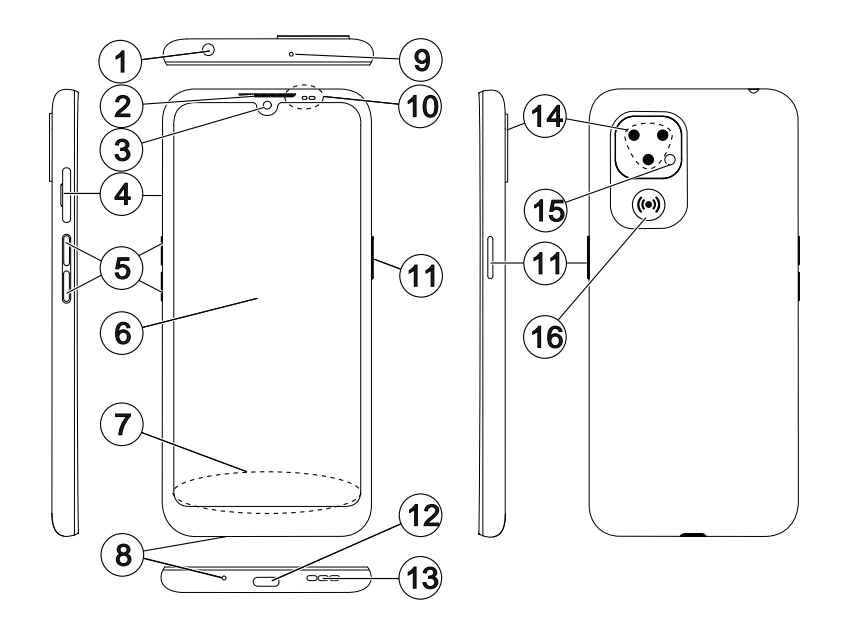

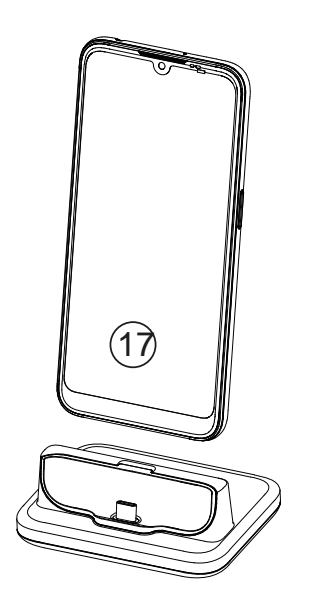

Esta guía se ofrece únicamente a modo de referencia. El dispositivo real puede ser diferente en términos de color, tamaño y disposición de la pantalla, entre otros elementos. El dispositivo real y los elementos que se suministran pueden variar en función del software y los accesorios disponibles en su región o que ofrezca su proveedor de servicios. Puede adquirir accesorios adicionales a través de su distribuidor local de Doro. Los accesorios suministrados proporcionan el mejor rendimiento con su teléfono.

**Nota:** Todas las imágenes son solo ilustrativas y pueden no representar el dispositivo real con precisión.

### Vista general

- 1. Entrada para los auriculares, para unos auriculares estándar con conector de 3,5 mm
- Auricular, para llamadas de teléfono con el teléfono móvil al oído
- 3. Cámara frontal, cámara para autofotos
- 4. Bandeja de la tarjeta SIM/ SD
- 5. Teclas de volumen
- 6. Pantalla táctil
- Barra de navegación, con los botones Inicio/Atrás/Aplicaciones recientes/ Accesibilidad
- 8. Micrófono
- 9. Segundo micrófono
- 10. **Sensor de proximidad**, desactiva la pantalla al acercar el teléfono móvil al oído

**Indicadores luminosos**, se iluminan para diferentes notificaciones

- 11. **Tecla de encendido**, manténgala pulsada para encender/ apagar el teléfono
- 12. Puerto USB de tipo C, para cargar la batería o conectar el teléfono a otro dispositivo, como un ordenador
- 13. Altavoz, para el modo manos libres
- 14. Cámara trasera
- 15. Flash de la cámara / linterna
- 16. **El botón de alerta** debe configurarse antes de su uso; véase el manual completo para obtener más información
- 17. Base de carga (accesorio opcional)

# Índice

| Cómo configurar su Doro 8100                                     | 1          |
|------------------------------------------------------------------|------------|
| Saque el teléfono nuevo de la caja                               | 1          |
| Primeros pasos                                                   | 2          |
| Coloque la tarjeta SIM y la tarjeta de memoria                   | 3          |
| Cargue su teléfono                                               | 5          |
| Encienda el telefono                                             | /          |
| Familiarizacion con el telefono                                  | 9          |
| Protección de la pantalla                                        | 9          |
| Asistente de Inicio                                              | 9          |
| Android <sup>™</sup> v Google <sup>™</sup>                       | 10         |
| Funciones de asistencia                                          | . 11       |
| Movimientos y gestos en la pantalla táctil                       | . 11       |
| Sensores                                                         | . 13       |
| Pantalla de inicio                                               | . 13       |
| Pantalla de bloqueo                                              | . 13       |
| Bloqueo de pantalla<br>Decenacimiente facial (Dechlagues facial) | . 14       |
| Reconocimiento facial (Desploqueo facial)                        | . 10<br>10 |
| Mi pantalla de aplicaciones                                      | . 10       |
| Una forma rápida y sencilla de silenciar su teléfono             | 22         |
| Barra de estado                                                  | . 22       |
| Panel de notificaciones                                          | . 22       |
| Panel de ajustes rápidos                                         | . 24       |
| Introducción de texto 🚍                                          | . 24       |
| Captura de pantalla                                              | . 26       |
| Conexión a Internet                                              | . 27       |
| Bateria                                                          | . 29       |
| Navegación por el teléfono                                       | . 31       |
| Conozca a «EVA» – "Enkel, Vänlig och för Alla" (sueco) 🖃         | . 31       |
| See Llamar                                                       | . 32       |
| 💇 Ver                                                            | . 32       |
| 🔮 Enviar                                                         | . 33       |
| Suscar                                                           | . 33       |
| 🕑 Añadir                                                         | . 34       |
| i Ayuda                                                          | . 34       |
|                                                                  |            |

| 🥌 Definir                                                      | 34 |
|----------------------------------------------------------------|----|
| Ajustes del teléfono                                           | 35 |
| Dónde encontrar los ajustes                                    | 35 |
| Fecha y hora                                                   | 36 |
| Ajustes de la página de inicio/visualización 🗩                 | 36 |
| Ajustes de sonido ${f C}$                                      | 39 |
| Mejora adicional de la accesibilidad                           | 41 |
| La conexión de Bluetooth <sup>®</sup>                          | 42 |
| Modo avión                                                     | 43 |
| Conexión del teléfono a un ordenador                           | 44 |
| Información sobre mi teléfono                                  | 45 |
| Copia de seguridad                                             | 46 |
| Actualización del dispositivo                                  | 46 |
| Reiniciar el teléfono                                          | 47 |
| Restablecer el telefono                                        | 48 |
| Viemoria y almacenamiento                                      | 49 |
|                                                                | 52 |
| Google Play Store                                              | 52 |
| Instalación de aplicaciones                                    | 53 |
| Desinstalación de aplicaciones                                 | 54 |
| Llamadas                                                       | 54 |
| Realización de una llamada                                     | 54 |
| Responder una llamada                                          | 54 |
| Finalización de una llamada                                    | 55 |
| Opciones durante una llamada                                   | 55 |
| Auriculares                                                    | 56 |
| Registro de llamadas                                           | 56 |
| Ajustes de llamada                                             | 5/ |
|                                                                | 57 |
| Contactos                                                      | 57 |
| Añadir un nuevo contacto                                       | 57 |
| Gestionar sus contactos                                        | 58 |
| Anadir un acceso rapido a un contacto en la pantalla de inicio | 58 |
| Importar y exportar contactos                                  | 59 |
|                                                                | 59 |
| Upciones de asistencia                                         | 60 |
| Mi botón de asistencia $\circ$                                 | 60 |
| Response by Doro $\heartsuit$                                  | 61 |

| . 64                                                                                                    |
|----------------------------------------------------------------------------------------------------|
| . 64                                                                                                    |
| . 65                                                                                                    |
| . 65                                                                                                    |
| . 66                                                                                                    |
| 66                                                                                                    |
| . 67                                                                                                    |
| . 69                                                                                                    |
| . 71                                                                                                    |
| . 71                                                                                                    |
| . 71                                                                                                    |
| . 72                                                                                                    |
| . 72                                                                                                    |
| . 73                                                                                                    |
| . 74                                                                                                    |
| . 74                                                                                                    |
| . 75                                                                                                    |
| . /5<br>75                                                                                                    |
| . 75<br>76                                                                                                    |
| . 70<br>77                                                                                                    |
| .,,<br>77                                                                                                    |
| . <i>, ,</i><br>78                                                                                                    |
| . 70<br>70                                                                                                    |
| . 70                                                                                                    |
| . 79                                                                                                    |
| . 79<br>70                                                                                                    |
| . 79                                                                                                    |
| . 80                                                                                                    |
| . 80                                                                                                    |
| . 81                                                                                                    |
| . 81                                                                                                    |
| . 81                                                                                                    |
| . 82                                                                                                    |
| . 82                                                                                                    |
| . 82                                                                                                    |
| . 84                                                                                                    |
| . 84                                                                                                    |
| . 64<br>. 64<br>. 65<br>. 66<br>. 67<br>. 71<br>. 71<br>. 71<br>. 72<br>. 73<br>. 74<br>. 75<br>. 75<br>. 75<br>. 77<br>. 78<br>. 79<br>. 80<br>. 81<br>. 81<br>. 82<br>. 84<br>. 84<br>. 84<br>. 84<br>. 84<br>. 84<br>. 84<br>. 84 |

| Características                                                  | 85 |
|------------------------------------------------------------------|----|
| Copyright y otros avisos                                         | 86 |
| Compatibilidad con audífonos                                     | 87 |
| Coeficiente de absorción específica (SAR)                        | 88 |
| Reciclaje                                                        | 88 |
| Eliminación correcta de este producto                            | 88 |
| Eliminación correcta de las baterías de este producto            | 89 |
| Declaración UE de conformidad                                    | 89 |
| Declaración sobre el diseño ecológico y la eficiencia energética |    |
| de las unidades externas de alimentación de corriente            | 89 |

### Cómo configurar su Doro 8100

Cuando el teléfono llega a sus manos, debe realizar las siguientes acciones antes de empezar a usarlo.

### Saque el teléfono nuevo de la caja

El primer paso consiste en sacar el teléfono de la caja y comprobar que el paquete contiene todos los elementos y el equipo correspondientes. Asegúrese de leer el manual completo para familiarizarse con el equipo y las funciones básicas. Para obtener más información sobre los accesorios u otros productos Doro, visite <u>www.doro.com</u> o póngase en contacto con nuestra línea de ayuda.

- Los elementos que se suministran con el dispositivo y los accesorios disponibles pueden variar en función de la región o el proveedor de servicios.
- Los elementos suministrados se han diseñado para este dispositivo, por lo que pueden no ser compatibles con otros.
- El aspecto y las especificaciones pueden sufrir cambios sin previo aviso.
- Puede adquirir accesorios adicionales a través de su tienda local de Doro. Antes de comprarlos, asegúrese de que sean compatibles con su dispositivo.
- Utilice únicamente cargadores y accesorios cuyo uso haya sido aprobado para este modelo en particular. La conexión de otros accesorios podría resultar peligrosa e invalidar la homologación de tipo y la garantía del teléfono.

### **Primeros pasos**

Antes de empezar a utilizar su nuevo teléfono, puede que necesite los siguientes elementos:

- nano-SIM Tarjeta. Para aprovechar al máximo las capacidades de su nuevo teléfono inteligente, debería instalar una tarjeta SIM. La tarjeta SIM le permitirá realizar llamadas o utilizar los datos móviles para conectarse a diferentes servicios de Internet. Su proveedor de servicios móviles le proporcionará una tarjeta y los códigos necesarios para su uso (PIN y PUK) al formalizar un contrato de servicios móviles o adquirir una tarjeta SIM de prepago. Asegúrese de formalizar un contrato que se adecue a sus necesidades en cuanto a llamadas y datos móviles.
- **Cuenta de Google**. Para aprovechar al máximo su nuevo teléfono inteligente, necesitará una cuenta de Google. Si aún no tiene una, no se preocupe, ya que cuando inicie el teléfono por primera vez recibirá las instrucciones necesarias para configurar una cuenta. No obstante, quizás le resulte útil pensar en un nombre de usuario y una contraseña, ya que también los utilizará para muchos otros servicios, como Gmail, Google Drive, Google Photos, etc.
- **Tarjeta de memoria (opcional)**. Es posible utilizar una tarjeta de memoria (microSD) como ampliación de la memoria interna o como memoria portátil.
- Acceso Wi-Fi. Si tiene un punto de acceso Wi-Fi disponible, conéctese a él para reducir los costes de tráfico de datos y, posiblemente, aumentar la velocidad de transmisión de datos.

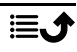

### Coloque la tarjeta SIM y la tarjeta de memoria

# La tarjeta SIM no está incluida, mientras que la tarjeta de memoria es opcional y no está incluida

### A PRECAUCIÓN

Apague el teléfono y desconecte el cargador antes de extraer la bandeja de la tarjeta de memoria/SIM.

### Extracción de la bandeja de la tarjeta de memoria/SIM

Use la uña del dedo u otro objeto similar para extraer con cuidado la bandeja de la tarjeta SIM/SD.

#### IMPORTANTE

Tenga cuidado de no dañarse las uñas cuando retire la bandeja de la tarjeta de memoria/SIM.

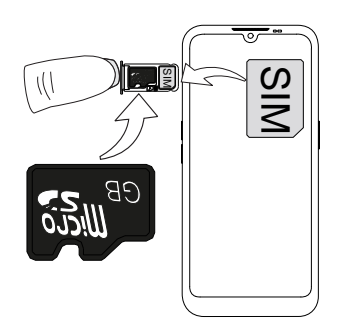

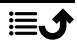

### Colocación de la(s) tarjeta(s)

- Coloque la tarjeta nano-SIM en la ranura correcta de la bandeja para asegurarse de que el teléfono pueda reconocerla. Asegúrese de que los contactos de la tarjeta SIM apunten hacia abajo y de que la esquina recortada quede en la parte inferior, como se muestra en la imagen. Tenga cuidado de no rayar ni doblar los contactos de la tarjeta SIM.
- Opcionalmente, también puede insertar una tarjeta de memoria en la bandeja. Asegúrese de que los contactos de la tarjeta de memoria queden hacia abajo, tal como se muestra en la imagen. Tipo de tarjeta compatible: microSD, microSDHC, microSDXC.
- Vuelva a introducir la bandeja de la tarjeta SIM en su ranura.

### PRECAUCIÓN

Este dispositivo es compatible con tarjetas nano-SIM y 4FF SIM. El uso de una tarjeta SIM incompatible modificada más gruesa que una tarjeta nano-SIM puede dañar la propia tarjeta, la ranura de la tarjeta y corromper los datos guardados en ella.

Utilice solo tarjetas de memoria compatibles con este dispositivo. Tipo de tarjeta compatible: microSD, microSDHC, microSDXC.

El uso de tarjetas incompatibles puede dañar tanto la tarjeta como el dispositivo y corromper los datos guardados en ella. Algunos teléfonos vienen con una tarjeta de memoria preinstalada.

Procure no arañar ni doblar los contactos de la tarjeta de memoria o la tarjeta SIM cuando la introduzca en la bandeja de la tarjeta.

Si desea obtener información adicional, consulte Memoria externa, p.50.

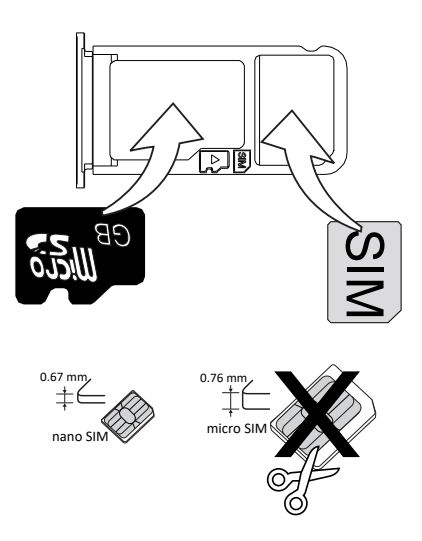

### Cargue su teléfono

Aunque es posible que el teléfono venga con carga suficiente para poder encenderlo al abrir la caja, le recomendamos que realice una carga completa antes de utilizarlo por primera vez.

### 

Utilice únicamente cargadores y accesorios cuyo uso haya sido aprobado para este modelo en particular. La conexión de otros accesorios podría resultar peligrosa e invalidar la homologación de tipo y la garantía del teléfono.

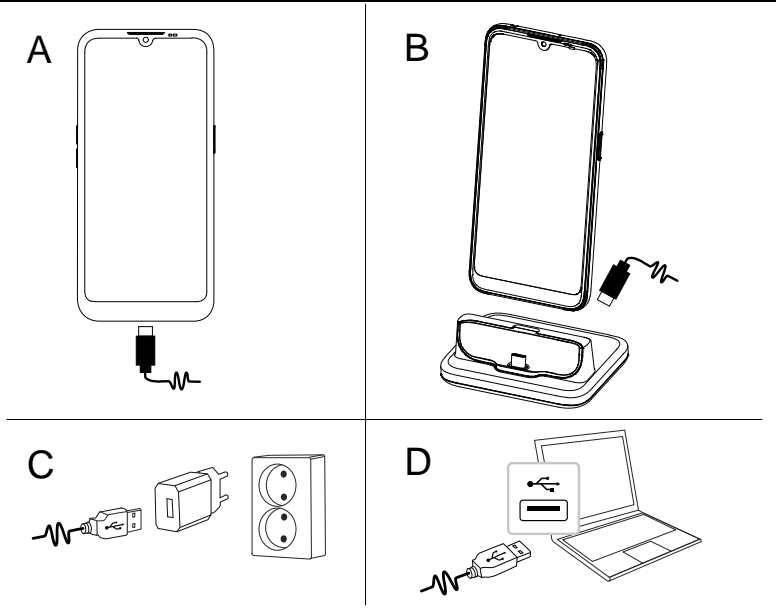

- A. Introduzca el conector más pequeño  $rac{2}$  del cable USB suministrado en el puerto de del teléfono.
- B. Si está incluido, puede cargar el teléfono con la base de carga. Introduzca el conector más pequeño <sup>■</sup> del cable USB suministrado en el puerto de carga de la parte posterior de la base y coloque el teléfono en la base.
- C. Introduzca el otro conector del cable USB suministrado en el cargador de pared que se enchufa a la toma de corriente en la pared.

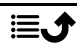

D. También puede conectar el cable USB incluido a uno de los puertos USB de su ordenador. En general, la carga es más rápida si se conecta una toma de corriente en la pared.

La carga continuará aunque el teléfono se apague durante el proceso. Pulse la **tecla de encendido** para ver el estado de la carga.

#### Ahorro de energía

Cuando haya cargado totalmente la batería y desconectado el cargador del dispositivo, desenchufe el cargador de la toma de corriente.

**Nota:** Para ahorrar energía, la pantalla se bloquea al cabo de un rato. Pulse la **tecla de encendido** para activar la pantalla; consulte *Pantalla de bloqueo*, p.13

Si la batería está totalmente descargada, el dispositivo no se puede encender inmediatamente cuando el cargador está conectado. Deje que la batería descargada se cargue durante unos minutos antes de encender el dispositivo.

### Opciones de la base de carga

**Nota:** La base de carga puede estar incluida o no en su paquete, dependiendo de la región o el proveedor de servicios. Si no es así, puede adquirirla como accesorio adicional en su distribuidor local de Doro o en <u>www.doro.com</u>.

Esta base de carga se puede utilizar de dos modos, con y sin carcasa de protección del teléfono (por ejemplo, una funda tipo cartera).

Si utiliza una carcasa de protección del teléfono (por ejemplo, una funda tipo cartera), tiene que retirar la pieza de inserción en la base de carga para poder colocar el teléfono en la base sin retirar la carcasa del teléfono.

Utilice la uña u otro objeto similar y tire suavemente para liberar el inserto.

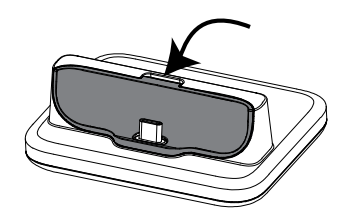

Levante la pieza y guárdela en un lugar seguro si desea reutilizarla más adelante.

Coloque el teléfono en la carcasa de protección del teléfono y póngalo en la base de carga.

### PRECAUCIÓN

Puede dañar la entrada para el cargador en el teléfono o en la base de carga si la pieza de inserción está mal colocada. Asegúrese siempre de que el teléfono se pueda colocar en la base sin forzarlo ni presionar los contactos.

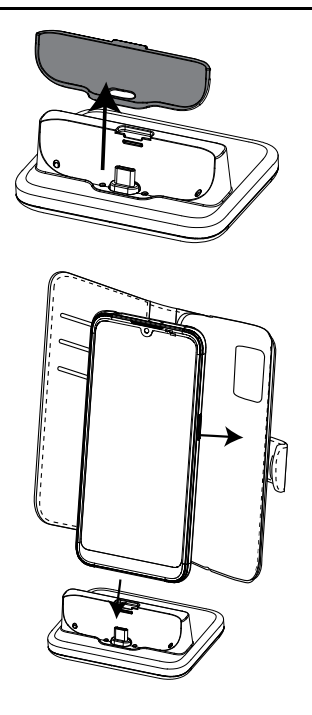

### Encienda el teléfono

**Nota:** Cuando encienda el teléfono, es posible que las aplicaciones instaladas necesiten actualizaciones. Para actualizar las aplicaciones es necesario contar con conexión a Internet y esperar unos minutos. Es preferible utilizar una conexión Wi-Fi. Durante las actualizaciones, el teléfono podría ralentizarse un poco.

- Cuando el dispositivo esté totalmente cargado, enciéndalo manteniendo pulsada la tecla de encendido. Manténgala pulsada hasta que el teléfono vibre y se encienda la pantalla.
- Introduzca el PIN de su tarjeta SIM cuando se le solicite y, a continuación, pulse \*. Pulse X para borrar.
- Espere a que el teléfono se encienda.

Si se introduce varias veces el código PIN incorrecto, se visualiza **Introducir PUK** y debe introducir su código de desbloqueo personal (PUK). Para obtener más información sobre los códigos PIN y PUK, póngase en contacto con su proveedor de servicios. Consulte *Cambio del código PIN de la SIM*, p.52 para más información sobre cómo cambiar el código PIN.

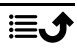

#### Para apagar el teléfono

- Mantenga pulsada la **tecla de encendido** hasta que se abra el menú de opciones.
- En el menú de opciones, pulse **Apagar** (opcionalmente, pulse **Reini**ciar para reiniciar el teléfono).

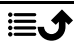

### Familiarización con el teléfono

### Protección de la pantalla

Antes de empezar a utilizar su nuevo teléfono, retire la película de protección que cubre el dispositivo. Lea las instrucciones de utilidad impresas en la película de protección.

Las fundas y los protectores de la pantalla pueden ayudarle a proteger su dispositivo contra posibles daños. Utilice únicamente fundas y otras protecciones de la pantalla previstas para su uso con este dispositivo. Los accesorios de protección de terceros pueden evitar que el dispositivo funcione correctamente por cubrir sus sensores, lentes, altavoces o micrófonos.

### Asistente de inicio

La primera vez que ponga en funcionamiento su dispositivo, un asistente de inicio le permitirá configurar los ajustes básicos, personalizar el dispositivo e iniciar sesión en sus cuentas, por ejemplo, una cuenta de Google<sup>™</sup>.

Normalmente, el idioma del dispositivo viene determinado por la tarjeta SIM insertada, aunque puede cambiarlo si así lo desea. Todos los ajustes incluidos en el asistente de inicio también se pueden configurar más tarde si no tiene claro lo que debe hacer.

También dispondrá de algunos tutoriales rápidos donde se explica el funcionamiento del teléfono. Puede ver más tutoriales en **i** Ayuda, p.34.

### Modo de navegación

Durante el asistente de inicio, también podrá seleccionar el tipo de modo de navegación que desea utilizar para su teléfono.

• La interfaz patentada de Doro basada en acciones y fácil de usar para personas mayores, EVA. Consulte *Navegación por el teléfono*, p.31.

**Nota:** Este documento centra las descripciones en este tipo de modo de navegación.

• Interfaz Android<sup>™</sup>, si ha utilizado anteriormente un smartphone y no necesita la interfaz simplificada de Doro.

**Nota:** Una vez seleccionado el modo de navegación, no es posible volver a cambiarlo desde los ajustes. Puede seguir organizando las aplicaciones como desee arrastrándolas y soltándolas desde el cajón de aplicaciones.

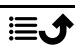

### Inicio de sesión en Google<sup>™</sup>

#### IMPORTANTE

Necesita conectarse a Internet para usar este servicio. Siempre que sea posible, le recomendamos el uso de conexiones Wi-Fi para reducir los costes de tráfico de datos. Póngase en contacto con su proveedor de servicios para obtener información detallada sobre los costes antes de la activación.

Para aprovechar al máximo su nuevo teléfono inteligente, necesitará una cuenta de Google™. Una cuenta gratuita le da acceso a los productos gratuitos de Google, como Gmail<sup>®</sup>, YouTube<sup>®</sup>, Google Maps<sup>®</sup>, Google Drive<sup>®</sup>, Google Photos<sup>®</sup> y otros productos de Google. Se trata de una manera más cómoda de gestionar las aplicaciones, contactos, eventos del calendario, notificaciones y demás, e incluso le permite crear una copia de seguridad para estar protegido en caso de perder su móvil. Si no lo desea, no tiene por qué utilizar regularmente ninguno de los servicios específicos de Google (como Gmail) y puede añadir otras cuentas de correo electrónico a su teléfono.

#### Cree una cuenta Google<sup>™</sup>

- 1. En la pantalla de inicio, seleccione **Play Store**.
- 2. Siga las instrucciones de la pantalla para realizar la configuración de la cuenta.

#### IMPORTANTE

Es fundamental que recuerde el nombre de usuario y la contraseña de su cuenta de Google. Si se produce una restauración de los ajustes de fábrica o una actualización con tarjeta microSD, el mecanismo antirrobo de Google le solicitará que introduzca la cuenta de Google con la que inició sesión la última vez en la pantalla de inicio de navegación para la autenticación de su identidad. Su teléfono solo se podrá encender correctamente una vez realizado el proceso de autenticación de identidad. Además, si dispone de más de una cuenta de Google, asegúrese de introducir los datos de la cuenta en cuestión.

### Android<sup>™</sup> y Google<sup>™</sup>

Su nuevo teléfono funciona con Android<sup>™</sup>. Android<sup>™</sup> es un sistema operativo móvil desarrollado por Google<sup>™</sup>. Se basa en una versión de Linux y en otros sistemas de software de código abierto y se ha diseñado, principalmente, para dispositivos móviles con pantalla táctil, como teléfonos inteligentes y tabletas.

Puede encontrar más ayuda relacionada con Android<sup>™</sup> en <u>support.google</u>. <u>com/android/</u>.

Android<sup>™</sup> también se asocia con un paquete de software desarrollado por Google<sup>™</sup>, llamado Google Mobile Services (GMS), que está preinstalado en este dispositivo. Este paquete incluye aplicaciones como el correo de Gmail, la tienda de aplicaciones Google Play, el navegador web Google Chrome y la aplicación Google Search.

Puede encontrar más ayuda sobre las aplicaciones de Google Mobile Services (GMS) en <u>support.google.com</u>. Seleccione la aplicación para la que necesite asistencia.

### Funciones de asistencia

Los símbolos mostrados le guiarán a través de las distintas secciones de asistencia del manual.

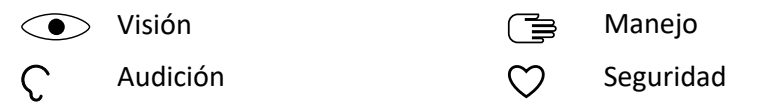

### Movimientos y gestos en la pantalla táctil

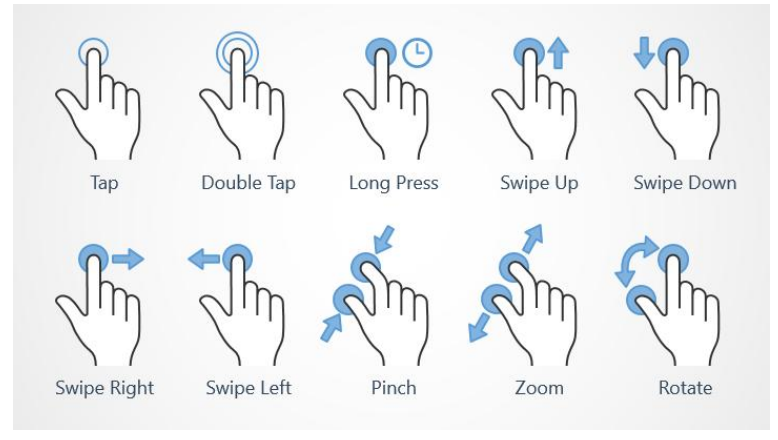

### Pulsar (Tap)

• Pulsar un elemento, como una tecla o un icono de un programa, para seleccionarlo o abrirlo. La pulsación puede utilizarse para seleccionar o deseleccionar una casilla de verificación en una lista de opciones.

### Pulsación doble (Double Tap)

• Tocar el mismo elemento dos veces para ampliar un mapa o una imagen.

### Pulsación larga (Long Press)

 Mantener pulsado un elemento de la pantalla. Algunas acciones, como mover un icono a la pantalla de inicio, empiezan con una presión larga.

### Deslizar (Swipe Up, Swipe Down, Swipe Right and Swipe Left)

 Para deslizar, debe presionar el dedo contra la pantalla y arrastrarlo de manera que se mueva la pantalla. Por ejemplo, si desliza su dedo a la izquierda desde la pantalla de inicio, pasa a la siguiente pantalla de inicio. Arrastre o mueva el dedo por la pantalla en la dirección que desee desplazarse. Es como usar las teclas de flecha derecha e izquierda del teclado de un ordenador. **Desplazarse** significa moverse más rápido en una página; para ello, desplace el dedo rápidamente por la pantalla en la dirección en la que desee moverse.

### Acercar (Pinch)

• Coloque dos dedos en la pantalla, separados, y acérquelos para reducir el zoom en un mapa. Esta función no está siempre disponible.

### Zoom (Zoom)

• Coloque dos dedos en la pantalla, juntos, y sepárelos para aumentar el zoom. Esta función no está siempre disponible.

#### Girar la vista en los mapas (Rotate)

• Utilizando dos dedos, gire el mapa hacia la derecha o hacia la izquierda. Toque el icono del puntero de la brújula para reorientar el mapa con el norte situado en la parte superior de la pantalla.

#### Arrastrar y soltar

 Arrastrar y soltar es una forma de mover objetos (por ejemplo, una aplicación del escritorio) de un sitio a otro. Para arrastrar, coloque el dedo sobre una aplicación y manténgalo pulsado. Si mueve el dedo por la pantalla, puede desplazar la aplicación por una o varias pantallas. Sitúe el dedo donde quiera colocar la aplicación y, a continuación, levántelo. La aplicación se soltará.

### \Lambda PRECAUCIÓN

Evite rayar la pantalla táctil, no la pulse con ningún objeto punzante y no permita que entre en contacto con agua. No pulse la pantalla si el cristal está agrietado o roto.

### Sensores

El dispositivo cuenta con sensores de luz y proximidad en la parte superior del frontal.

- Sensor de luz: detecta la luz y ajusta el brillo de la pantalla, siempre que esté configurado en automático.
- Sensor de proximidad (sensor táctil): detecta el movimiento. desactiva la pantalla táctil durante las llamadas, cuando su oreja está cerca de ella, para evitar así la activación accidental de otras funciones.

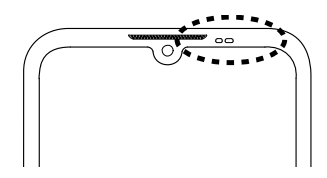

### Pantalla de inicio

La pantalla de inicio es la pantalla básica de su Doro 8100, en la que puede colocar las aplicaciones y los contactos favoritos que más utiliza. Además, puede elegir la foto que más le guste como fondo de pantalla. Utilice la barra de búsqueda de Google<sup>™</sup> para encontrar rápidamente lo que busca. Para gestionar los accesos rápidos en la página de inicio, consulte *Mis widgets*, p.37.

### Ir a la pantalla de inicio

• Pulse el icono de la pantalla de inicio  $\widehat{\mathbf{U}}$ .

### Pantalla de bloqueo

Si no está usando el teléfono, la pantalla se apaga y se bloquea. En la pantalla de bloqueo se muestran la fecha y la hora, así como cualquier notificación de llamadas perdidas o mensajes. **Nota:** El teléfono continúa funcionando cuando está en reposo. se reciben correos, actualizaciones de redes sociales, etc. Con la pantalla de bloqueo, el teléfono también continúa reproduciendo música.

### Activación de la pantalla

• Pulse brevemente la tecla de encendido.

### Bloqueo de la pantalla

• Pulse brevemente la tecla de encendido.

### Bloqueo de pantalla

El bloqueo de pantalla evita que se lleven a cabo acciones indeseadas mientras no usa el teléfono.

### Ajustes del bloqueo de pantalla

Para evitar que otras personas puedan acceder a su información personal, es posible cambiar la forma de desbloqueo de la pantalla.

- Para activar el bloqueo de pantalla o cambiar el tipo de bloqueo de pantalla, pulse 
  Definir → 
  Ajustes avanzados → Seguridad.
- Pulse Bloqueo de pantalla. Si ya tiene un bloqueo de pantalla activado, debe introducir el código o patrón de desbloqueo. Pulse alguna de las siguientes opciones para seleccionarlas:
  - Ninguno para desbloquear, pulse la tecla de encendido. Esta opción no proporciona ninguna seguridad.
  - Deslizar para desbloquear la pantalla, deberá deslizar de hacia arriba con el dedo. Esta opción no proporciona ninguna seguridad.
  - Patrón para desbloquear la pantalla, deberá trazar un patrón con el dedo sobre la pantalla. Esta opción proporciona una seguridad media.

**Nota:** Puede trazar una línea sobre los puntos en el orden que quiera, pero no puede pasar varias veces por un mismo punto. El patrón debe unir, como mínimo, cuatro puntos.

 PIN (ajuste predeterminado) para desbloquear la pantalla, debe introducir un código PIN. Un PIN está compuesto únicamente por números. Introduzca como mínimo cuatro números y, a continuación, vuelva a escribir la contraseña para verificarla. Esta opción proporciona una seguridad de media a alta.  Contraseña para desbloquear la pantalla debe introducir una contraseña. Una contraseña puede estar compuesta por caracteres y/o números. Introduzca un mínimo de cuatro caracteres (incluidos números y símbolos) y, a continuación, vuelva a escribir la contraseña para verificarla. Esta opción proporciona una seguridad alta.

**Nota:** También puede utilizar el reconocimiento facial (**Desbloqueo facial**) para desbloquear su dispositivo. El método de desbloqueo del reconocimiento facial requiere una forma adicional de proteger su dispositivo, como **Patrón**, **PIN** o **Contraseña**. Obtenga más información en *Reconocimiento facial (Desbloqueo facial)*, p.16. Esta opción es menos segura que **Patrón**, **PIN** o **Contraseña**.

#### IMPORTANTE

Es razonable elegir una contraseña, un código PIN o un patrón que sea fácil de recordar, pero trate de hacerlo lo suficientemente difícil como para que las demás personas no puedan adivinarlo. La contraseña, el código PIN o el patrón de bloqueo de pantalla, junto con el inicio de sesión de su cuenta de Google, son la base de las funciones antirrobo de este teléfono. Habilitar un bloqueo de pantalla seguro y contar con una cuenta de Google en el teléfono hará que un ladrón o cualquier otra persona tengan más dificultades a la hora de acceder a sus datos personales, o incluso para reiniciar el teléfono. Guarde la información de bloqueo de pantalla seguro y los datos de inicio de sesión de la cuenta de Google en un lugar seguro; consulte *Restablecer el teléfono*, p.48.

### Reconocimiento facial (Desbloqueo facial)

**Nota:** Puede configurarlo de modo que utilice su cara para desbloquear su dispositivo, autorizar compras o iniciar sesión en aplicaciones.

- Si utiliza el reconocimiento facial como método de desbloqueo de la pantalla, no podrá desbloquear la pantalla la primera vez que encienda o reinicie el dispositivo. Primero, debe desbloquear la pantalla utilizando el patrón, el código PIN o la contraseña que configuró al registrar la cara. Procure no olvidar su patrón, código PIN o contraseña.
- Si cambia el método de bloqueo de la pantalla a Deslizar o Sin seguridad, que no son seguros, todos los datos del reconocimiento facial se eliminan. Si desea utilizar sus datos de reconocimiento facial en aplicaciones o funciones, debe registrarlos de nuevo.

#### IMPORTANTE

Antes de usar el reconocimiento facial para desbloquear su dispositivo, tenga en cuenta las siguientes precauciones.

- Su dispositivo puede ser desbloqueado por alguien o algo que se parezca a su imagen.
- El reconocimiento facial es menos seguro que el Patrón, el código PIN o la contraseña.
- En condiciones de oscuridad, poca luz o retroiluminación, la tasa de éxito con el reconocimiento facial para desbloquear su dispositivo disminuirá.

### Para un mejor reconocimiento facial

Tenga en cuenta lo siguiente cuando utilice el reconocimiento facial:

- Asegúrese de que su aspecto sea normal cuando registre su cara, por ejemplo, llevar gafas, sombreros, máscaras, barba o mucho maquillaje.
- Asegúrese de estar en un área bien iluminada y de que la lente de la cámara esté limpia.
- Asegúrese de que la imagen no esté borrosa para obtener mejores resultados.

### Registrar una imagen facial por primera vez

- Introduzca su patrón, código PIN o contraseña si es necesario. Si aún no tiene un método de bloqueo de pantalla, como Patrón, PIN o Contraseña, debe seleccionar, Desbloqueo facial + patrón Desbloqueo facial + PIN o Desbloqueo facial + contraseña.
- 3. Siga las instrucciones en pantalla para completar el registro de la cara colocando su cara dentro del área de detección en la pantalla.
- 4. Pulse **Listo** cuando haya terminado.

#### Nota:

Tenga en cuenta lo siguiente si utiliza el desbloqueo frontal para desbloquear su dispositivo, iniciar sesión en apps y confirmar los pagos:

- Mirar el teléfono puede desbloquearlo de forma no intencionada.
- Su teléfono puede ser desbloqueado por otra persona si se mantiene en contacto con su cara, incluso si sus ojos están cerrados.
- Su teléfono puede ser desbloqueado por alguien que se parezca mucho a usted.

### Eliminar desbloqueo facial

- 2. Introduzca su patrón, código PIN o contraseña.
- 3. Pulse Eliminar datos faciales para eliminar de forma permanente los datos de desbloqueo de la cara y confirme con Eliminar. Después de eliminarlo, necesitará su PIN, patrón o contraseña para desbloquear su teléfono, iniciar sesión en las apps y confirmar los pagos.

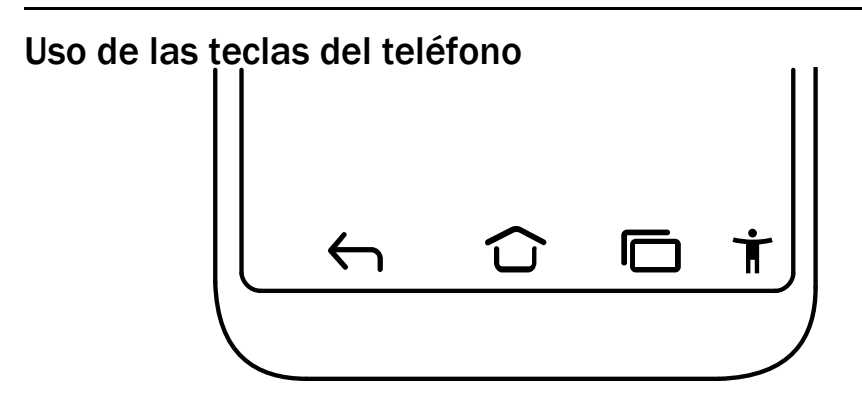

### Tecla Inicio

- Pulse  $\widehat{\mathbf{u}}$  para volver a la pantalla de inicio.
- Mantenga pulsado D para iniciar el Asistente de Google. El Asistente de Google es un asistente personal inteligente desarrollado por Google, que está disponible en la aplicación de búsqueda para móvil de Google.

### IMPORTANTE

Para usar este servicio necesita tener conexión a Internet y una cuenta de Google (consulte *Inicio de sesión en Google*<sup>™</sup>, p.10).

Para configurar una conexión Wi-Fi, consulte *Conexión a Internet mediante redes inalámbricas (Wi-Fi)*, p.27.

## 

Pulse esta tecla para volver a la pantalla anterior, así como para cerrar un cuadro de diálogo, un menú o el teclado.

### Tecla Recientes (tecla Vista general)

- Pulse 🗖 para visualizar las aplicaciones usadas recientemente.
  - 1. Para abrir la aplicación, pulse sobre ella.
  - 2. Toque el icono de la aplicación en la parte superior para obtener información sobre la aplicación.
- Pulse dos veces para ir a la aplicación utilizada anteriormente.

### Menú de accesibilidad 🕇

**Nota:** Esta función se puede activar/desactivar a través de los ajustes. Consulte *Mejora adicional de la accesibilidad*, p.41.

Pulse **T** en la barra de comandos para abrir un panel que contiene varios accesos rápidos para facilitar el uso del teléfono. Pulse las teclas de flecha para alternar entre las páginas de acceso rápido.

### Teclas de volumen

- Durante una llamada, las teclas de volumen ajustan el volumen de la llamada.
- En reposo, las teclas de volumen ajustan el volumen de los archivos multimedia.
  Pulse el icono de ajustes <sup>(2)</sup>/<sub>2</sub> de la parte inferior para acceder a más

Pulse el icono de ajustes 🍄 de la parte inferior para acceder a más opciones de sonido y volumen.

- Para ajustar el volumen de la música y los vídeos en una aplicación que reproduzca música o cualquier otro tipo de audio (como juegos o reproductores de vídeo).
- Para acercar en el modo de cámara. Consulte *Cámara*, p.69 para ver ajustes alternativos de las teclas de volumen.

### Gestos

Estos ajustes se pueden encontrar en  $\bigcirc$  Definir  $\rightarrow$  a Ajustes avanzados  $\rightarrow$  Sistema  $\rightarrow$  Gestos.

#### Navegación del sistema

Puede seleccionar ocultar la barra de botones de navegación y, en su lugar, utilizar los gestos de deslizamiento para controlar la navegación del dispositivo.

#### Con Navegación por gestos activado:

- Para ir a Inicio (igual que  $\widehat{\mathbf{u}}$ ), deslice el dedo hacia arriba desde la parte inferior de la pantalla.
- Para cambiar de aplicación (igual que ), deslice el dedo hacia arriba desde la parte inferior, manténgalo pulsado y suéltelo.
- Para retroceder (igual que ), deslice el dedo desde el borde izquierdo o derecho.

### Levantar el teléfono para consultarlo

Active esta opción para activar la pantalla cuando la recoja.

### Evitar sonar

Seleccione la acción que realizará el teléfono al sonar y pulse el acceso directo para evitar que suene; Encendido y Subir volumen al mismo tiempo.

- Vibrar, para silenciar el sonido y activar únicamente la vibración.
- Silenciar, para silenciar el sonido completamente.

### Menú de encendido

Mantenga pulsado el botón de encendido para acceder a los controles de los dispositivos conectados.

**Nota:** Consulte también **Controles inteligentes**, p.20 para obtener más controles inteligentes para facilitar el manejo de su dispositivo.

### **Controles inteligentes**

Estos ajustes se pueden encontrar en  $\bigcirc$  Definir  $\rightarrow$   $\bigcirc$  Ajustes avanzados  $\rightarrow$  Controles inteligentes.

### **Despertador inteligente**

Si está activado, puede recoger el dispositivo y hacer doble clic en cualquier parte de la pantalla para despertarlo.

#### Levantar el teléfono para consultarlo

Active esta opción para activar la pantalla cuando la recoja.

#### Movimiento inteligente

Ajustes de movimiento para llamadas entrantes.

#### Modo Bolsillo

Ajustes para el control inteligente cuando el dispositivo está en el bolsillo.

#### Despierta la pantalla con la cubierta

Habilite esta opción para activar automáticamente la pantalla al abrir la cubierta de protección.

#### Apaga la pantalla con la cubierta

Habilite esta opción para apagar automáticamente la pantalla cuando la cubierta protectora esté cerrada.

### **Teclas variables**

Los teléfonos inteligentes Android como su Doro 8100, así como la mayoría de las aplicaciones para Android, tienen los iconos habituales. Muchos de los iconos que verá en la pantalla son en realidad botones de la pantalla táctil. Si no ve el texto, las imágenes o la información que desea, pruebe a tocar la pantalla o pulsar un icono para acceder a un listado de selección o a otro menú.

#### Acceso a más opciones

:

más opciones (disponible en la barra de acciones o en aplicaciones).

### Activación y desactivación de funciones

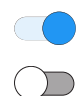

funciones activadas.

funciones desactivadas.

### Mi pantalla de aplicaciones

Aplicación es otra manera de llamar a los programas o al software, y una abreviatura habitual del término aplicación es app. La pantalla de aplicaciones contiene las aplicaciones preinstaladas en su Doro 8100, así como las que decida instalar usted. Su tamaño es superior al tamaño normal de pantalla, por lo que tendrá que desplazarse hacia abajo para ver todo el contenido.

#### Abrir la pantalla de aplicaciones

- En la pantalla de inicio, deslice el dedo hacia arriba o pulse la flecha
  .
- Deslice el dedo hacia arriba o hacia abajo para ver todas las aplicaciones instaladas.

**Consejo:** También puede deslizar el dedo hacia arriba o hacia abajo para abrir o cerrar la pantalla de inicio ampliada.

### Cerrar la pantalla de aplicaciones

• Pulse  $\frown$  o  $\bigcirc$ .

Para instalar/desinstalar aplicaciones, consulte *Google*<sup>™</sup> *Play Store*, p.52.

# Una forma rápida y sencilla de silenciar su teléfono $\mathbb C$

- Utilice las teclas de volumen para ajustar el volumen de los archivos multimedia (música y vídeo).
- Arrastre la barra deslizante de la pantalla para ajustar el volumen.
- Pulse el icono de la parte superior para cambiar el modo de tono del teléfono:
  - Pulse  $\hat{\mathbf{Q}}$  para activar el modo de tono.
  - Pulse  $\dot{R}$  para activar el **modo silencioso**.
  - Pulse " para activar el **modo de vibración**.
- Pulse el icono de ajustes 🛱 de la parte inferior para acceder a más opciones de sonido y volumen.

### Barra de estado

La barra de estado, ubicada en la parte superior de la pantalla, muestra la intensidad de señal, aplicaciones nuevas y en curso, y el estado de la batería.

### Panel de notificaciones

Abra el panel de notificaciones para obtener más información sobre los iconos de la barra de estado, ver las notificaciones y gestionar los ajustes rápidos, como **Wi-Fi** o **Linterna**.

### Abrir y cerrar el panel de notificaciones

Para abrir el panel de notificaciones, deslice la barra de estado hacia abajo.

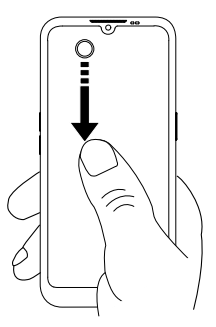

Para cerrar el panel de notificaciones, deslice el dedo hacia arriba dos veces, pulse dos veces o pulse para regresar a la página de inicio.

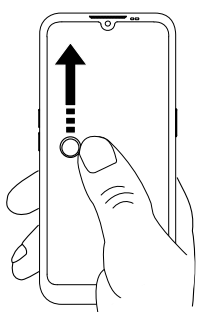

### Eliminar las notificaciones

- Para eliminar todas las notificaciones, pulse **Borrar todo**.
- Para cerrarlas una a una, deslícelas a izquierda o derecha.

### Notificaciones en la pantalla de bloqueo

Todas las notificaciones de aplicaciones aparecen en la pantalla de bloqueo para que pueda verlas y, también, interactuar con ellas. Según la notificación de que se trate, podrá:

- Deslizarla para descartarla.
- Pulsarla para responder.
- Pulsarla dos veces para ir a la aplicación correspondiente.

Nota: Para ocultar las alertas sensibles, deslice la barra de estado hacia abajo dos veces y pulse 🏵 → Aplicaciones y notificaciones → Notificaciones → Notificaciones en la pantalla de bloqueo → Mostrar conversaciones predeterminadas y silenciosas, Ocultar conversaciones y notificaciones silenciosas o No mostrar ninguna notificación.

### Panel de ajustes rápidos

### Uso de las teclas de ajuste rápido

Deslice la barra de estado hacia abajo para abrir el panel de ajustes rápidos. Pulsar el icono de una función le permite gestionar esa función directamente con el panel de ajustes rápidos, como encender o apagar la linterna o activar/desactivar la conectividad Wi-Fi. Mantener pulsado un icono de función le lleva a la página correspondiente de los ajustes de Android para un control total de la función.

**Consejo:** Vuelva a deslizar el dedo hacia abajo y utilice el acceso rápido para acceder a Ajustes avanzados.

### Personalización del panel de ajustes rápidos

Al deslizar hacia abajo un dedo desde la parte superior de la pantalla del teléfono se mostrarán las notificaciones y una barra de acceso rápido que incluye los cinco primeros iconos de funciones del panel de ajustes rápidos.

- 1. Deslice el dedo hacia abajo desde la parte superior de la pantalla para mostrar el panel de ajustes rápidos.
- 2. Vuelva a deslizar el dedo hacia abajo y pulse 🧨 Editar.
- Mantenga pulsado cualquier icono de función para desplazarlo, añadirlo o eliminarlo del panel de ajustes rápidos.
- 4. Pulse el icono 🗲 para salir del modo de edición.

## Introducción de texto 🚍

Puede escribir texto, números y otros caracteres mediante el teclado en pantalla. Seleccione un campo de texto para abrir este teclado. Puede ajustar el teclado de la pantalla de diversas formas para que la lectura resulte más fácil.

### Activación del teclado

• Pulse un campo de texto.

### Ocultación del teclado

• Pulse el icono  $\checkmark$  o pulse  $\leftarrow$ .

### Caracteres especiales y números

1. Pulse **?123** para ver más caracteres.

- Seleccione el carácter deseado o pulse =\< para visualizar caracteres adicionales.
- 3. Para volver, seleccione **ABC**.

#### Desplazamiento del cursor por el texto

 Para ver el marcador, pulse en cualquier punto del texto. Ponga el dedo sobre el marcador para mover el cursor por el texto. Al mover el dedo, arrastra el marcador por el texto. Sitúe el dedo donde quiera colocar el marcador y levántelo. El marcador se soltará.

#### Cambio entre letras mayúsculas y minúsculas

La **tecla Mayúsculas**  $\triangle$  se encuentra en la esquina inferior izquierda del teclado. Cuando empieza a escribir un texto, está activada la mayúscula inicial. Esto significa que la palabra se escribirá con la primera letra mayúscula y las demás minúsculas.

**Nota:** Pulse dos veces la **barra espaciadora** para escribir un punto seguido de espacio.

- Pulse la tecla Mayúsculas dos veces para escribir TODO EN MA-YÚSCULAS .
- $\triangle$  para escribir solo en minúsculas.
- **•** para escribir con mayúscula inicial.

### Emojis y Smileys

- 1. Pulse 😉 para ver una lista de imágenes.
- 2. Seleccione la imagen que desee.
- 3. Para volver, seleccione ABC o pulse 🗲.

### Introducción de texto con predicciones de palabras

Cuando empiece a introducir texto, el diccionario le sugerirá palabras en función de los caracteres seleccionados. Cuando acabe de escribir algo, puede volver atrás y pulsar una palabra mal escrita o corregida automáticamente por error. Pulse la palabra mal escrita o corregida automáticamente por error para seleccionar otras posibles autocorrecciones. Esta es la forma más sencilla de corregir errores. Si no aparece la palabra que buscaba, use la tecla retroceder para borrar y escribir una nueva palabra.

### Introducción de texto

- 1. Cuando empieza a escribir una palabra, el teclado suele ofrecer predicciones a medida que escribe. Si pulsa en una de las palabras de predicción que aparecen debajo del texto que está escribiendo, se completará automáticamente.
- 2. Pulse la **barra espaciadora** para conservar la palabra escrita y pasar a la siguiente.

#### Cortar, copiar, compartir y ayudar

Las funciones **Cortar**, **Copiar**, **Compartir**, **Seleccionar todo** y **Pegar** se pueden utilizar al escribir un correo electrónico, un mensaje / cuadro de texto... Básicamente, en todas partes.

**Nota:** Si hace una presión larga en un icono de la barra de acciones, aparecerá un texto emergente de ayuda que describe qué acción realiza.

- 1. Mantenga pulsado el texto que quiera copiar.
- 3. Cuando esté resaltado el fragmento que desea, seleccione **Cortar** o **Copiar**.
- 4. Mantenga pulsado el punto al que lo quiere copiar. Aparecerá el cuadro de texto **Pegar**. Pulse el cuadro de texto para pegar el texto.

#### Selección del teclado y personalización del teclado

En función del teclado seleccionado, puede elegir personalizarlo.

- 1. Pulse ✓ Definir → ✓ Ajustes avanzados → Sistema → Idiomas e introducción de texto → Teclado en pantalla.
- 2. Pulse el teclado deseado y realice las personalizaciones que desee en el teclado.

### Captura de pantalla

Hacer una captura de pantalla (una instantánea de la pantalla del teléfono) es fácil y suele resultar útil. Para ver la captura de pantalla, consulte *Ges*tión de las fotos de la galería, p.71.

#### Hacer una captura de pantalla

1. Vaya a la pantalla que quiera guardar como imagen.

2. Mantenga pulsadas a la vez la **tecla de encendido** y la **tecla de reducción del volumen**.

### **Conexión a Internet**

Su teléfono inteligente Doro 8100 es como cualquier otro teléfono móvil: puede hacer llamadas y enviar mensajes de texto, pero, además, le permite acceder a Internet, enviar y recibir correos electrónicos, instalar aplicaciones y juegos, así como a las redes sociales como Facebook y Twitter. Para esto último, necesita tener conexión a Internet. A menos que haya configurado un acceso a Internet en el asistente de inicio, al iniciar por primera vez su teléfono, aquí tiene las instrucciones para establecer esta conexión.

### Conexión a Internet mediante redes inalámbricas (Wi-Fi)

Utilice el **Wi-Fi** para conectar su teléfono a Internet en vez de utilizar una red móvil. Puede que ya tenga Wi-Fi en casa y suele haberlo en los lugares de trabajo. Aproveche las redes gratuitas de cafeterías, hoteles, trenes y bibliotecas. Si se conecta a Internet a través de Wi-Fi no tendrá gastos de tráfico de datos, a menos que sea necesario pagar para acceder a la red inalámbrica.

- Encienda para activar. Se mostrarán las redes disponibles en una lista. Las redes pueden estar abiertas o protegidas (a).
- Pulse una red y pulse Conectar.
  Si está protegida, introduzca la contraseña. Pulse Mostrar contraseña para visualizar el texto de la contraseña.
   Para obtener más información, póngase en contacto con el administrador de red correspondiente.

**Consejo:** ve muestra en la barra de estado cuando está conectada. Puede activar y desactivar fácilmente **Wi-Fi** en los ajustes rápidos del panel de notificaciones. Para abrir el panel de notificaciones, deslice la barra de estado hacia abajo. **Nota:** No olvide que el teléfono recuerda las redes Wi-Fi a las que se ha conectado. Si la conexión Wi-Fi está activada, el teléfono se conectará automáticamente a la red la próxima vez que esté a su alcance. Algunas redes abiertas requieren que se registre en una página web antes de obtener acceso a la red.

### Conexión a Internet utilizando datos móviles

Utilice datos móviles para conectar su teléfono a un proveedor de red con un plan de tráfico de datos. Esto significa que su teléfono se puede conectar a Internet siempre que tenga cobertura de datos de la red móvil del operador, un servicio por el que se paga un plan de tráfico de datos mensual. que tendrá un límite de uso de datos al mes. Puede limitar el uso de datos desactivando los datos móviles. Si lo hace, no podrá acceder a Internet con su red móvil. No obstante, podrá seguir utilizando el Wi-Fi aunque haya desactivado los datos.

- En la pantalla de inicio, pulse 
  Opefinir →
  Mis especión a laternat → Opefinir →
- 2. Cambie compara activarlo o desactivarlo.

**Nota:** Puede activar o desactivar el **Datos móviles** fácilmente desde los ajustes rápidos del panel de notificaciones. Para abrir el panel de notificaciones, deslice la barra de estado hacia abajo.

**Consejo:** Póngase en contacto con su proveedor de servicios para obtener información detallada sobre los costes antes de la activación.

### Servicios de red y costes

Su dispositivo está autorizado para su uso en las redes 4G LTE FDD: 1 (2100), 2 (1900), 3 (1800), 7 (2600), 8 (900), 20 (800), 28 (700) MHz / 4G LTE FDD: 38 (2600), 40 (2300) MHz / WCDMA: 1 (2100), 2 (1900), 5 (850), 8 (900) MHz / GSM: 850, 900, 1800, 1900 MHz. Para utilizar el dispositivo, necesita contratar un servicio con un proveedor.

El uso de servicios de red puede suponer costes de tráfico de datos. Algunas características de productos requieren servicios de la red, que puede ser necesario contratar.

Algunas de las operaciones y funciones dependen de la tarjeta SIM y/o de la red, o bien de la compatibilidad de los dispositivos y de los formatos de

contenido que admitan. Determinados servicios están sujetos a un cargo adicional.

### Activación o desactivación de los datos de roaming

«Roaming» significa que pasa de estar conectado a su red a estar conectado a la red de otro operador cuando viaja con su dispositivo. El estado de roaming le permite tener cobertura y realizar o recibir llamadas esté donde esté, pero esta opción suele implicar un recargo adicional por utilizar la red de otro operador. Si necesita acceder a Internet o a otros servicios de datos utilizando tráfico de datos móviles, debe activar el roaming de datos. Para limitar el uso de datos en el extranjero, el roaming se **desconecta** de forma predeterminada.

**Consejo:** En roaming, aparece **R** en la barra de estado.

Si desactiva el roaming, su teléfono puede seguir accediendo a Internet a través de una conexión Wi-Fi.

**Nota:** El uso de servicios de datos en roaming puede ser muy caro. Póngase en contacto con su proveedor para obtener información sobre las tarifas de itinerancia de datos antes de utilizar este servicio.

### Para activar o desactivar los datos de roaming

- 2. Utilice el interruptor **Itinerancia** para activar o desactivar la opción.

### Batería

### Aumento de la velocidad de carga

- 1. Para aumentar la velocidad de carga, apague el dispositivo o la pantalla mientras cargue la batería. Pulse la **tecla de encendido** para ver el estado de la carga.
- 2. Es posible utilizar el dispositivo durante la carga, pero tarda más en cargarse por completo.
- 3. Si el dispositivo se calienta o sube la temperatura del aire ambiental, es posible que la velocidad de carga disminuya automáticamente. Se trata de un estado de funcionamiento normal para evitar que el dispositivo sufra daños.
#### Modo de ahorro de batería

Activar el modo de ahorro de batería contribuye a que esta dure más. El ahorro de batería está diseñado para activarse cuando el nivel de batería del teléfono llega a cierto nivel. Para ahorrar batería, muchas funciones se ralentizan: la sincronización en segundo plano, la vibración (desaparece la vibración al pulsar), los procesos de correo electrónico y mensajes, etc.

- En la pantalla de inicio, pulse <sup>O</sup> Ver →
   Información sobre mi teléfono → Información de la batería →
   Ahorro de batería → Activar ahora.
- Cuando este modo esté activado, el color de la batería en la barra de estado situada en la parte superior de la pantalla pasará a ser naranja. De esta forma, sabrá al momento que se ha activado este modo.
- 3. Para activar automáticamente el modo de ahorro de energía cuando la carga de la batería llegue al nivel establecido, pulse **Establecer una** programación → Según el porcentaje.
- 4. Si fuera necesario, ajuste el porcentaje restante del nivel de la batería con el que la función de ahorro de batería se activa automáticamente.

**Nota:** Se le pedirá que active la función de ahorro de batería cuando el nivel de carga de la batería alcance el nivel establecido. La función de ahorro de batería se desactiva automáticamente al cargar el dispositivo.

### Reducción del consumo de la batería

A continuación le ofrecemos algunos consejos para reducir el consumo de la batería del teléfono y así alargar su duración.

- Cargue su teléfono con frecuencia, preferiblemente a diario. La frecuencia de carga no afecta a la vida útil de la batería.
- Desconecte la conexión de datos a través de redes móviles siempre que no esté descargando datos de Internet, ya que estas conexiones consumen mucha energía. Los datos se seguirán transmitiendo a través de Wi-Fi.
- Desactive el **Wi-Fi** cuando no lo use. Puede desactivar esta función en el panel de notificaciones.
- Desactive el **Bluetooth** cuando no lo use. Puede desactivar esta función en el panel de notificaciones.
- Desactive la sincronización automática de las aplicaciones (como su correo, calendario y contactos) y sincronícelas de forma manual.

- Utilice el menú de <sup>O</sup> Ver → <sup>I</sup> Información sobre mi teléfono → Información de la batería → <sup>I</sup> → Uso de la batería para ver las aplicaciones con un mayor consumo energético.
- Reduzca el brillo de la pantalla; consulte Nivel de brillo, p.38.
- En zonas sin cobertura de red, apague su dispositivo o active el **Modo avión**. El teléfono busca repetidamente redes disponibles y esto consume energía. Consulte *Modo avión*, p.43.
- El GPS también consume mucha batería. Si desea que las aplicaciones no utilicen su ubicación de forma automática, compruebe que Location reporting esté desactivado; consulte *Cómo desactivar los servicios de ubicación por GPS*, p.77.
- Utilice los dispositivos manos libres originales de Doro para escuchar música, ya que consumen menos batería que los altavoces del propio terminal.
- Bloquee la pantalla mientras no la utilice; pulse la **tecla de encendido** para ponerla en reposo. Consulte *Pantalla de bloqueo*, p.13.

### Navegación por el teléfono

### Conozca a «EVA» – "Enkel, Vänlig och för Alla" (sueco) 🚍

### (Fácil, intuitivo y para todos)

Aunque los teléfonos inteligentes de Doro ofrecen una experiencia Android lo más auténtica posible, nuestro objetivo es simplificar todavía más los procesos gracias a nuestra interfaz intuitiva y basada en acciones, EVA. Con EVA, usar un teléfono inteligente será todavía más fácil. Es como tener a alguien que entiende sus necesidades y que siempre está a su lado. Los usuarios ya no tendrán que buscar cosas que no pueden encontrar. EVA les proporcionará unas cuantas opciones claras y, después, hará lo que el usuario desee en función de su respuesta. También es la compañera perfecta al poner en marcha el teléfono por primera vez guiando al usuario paso a paso. Y, como ha sido diseñada por Doro, EVA hace que la tecnología sea divertida, accesible y fácil de usar para todos, tanto si es la primera vez que utilizan Android como si ya son usuarios y amantes de este sistema desde hace tiempo.

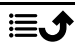

Español

El menú del teléfono de Doro es único, ya que está basado en acciones y le permite navegar por el teléfono con solo plantearse una pregunta: ¿qué quiero hacer?

Por ejemplo: enviar un correo electrónico a un contacto de la agenda de contactos.

- 1. Pulse la tecla **Enviar**.
- 2. ¿Qué desea enviar? Pulse <sup>()</sup> Un correo electrónico.
- 3. Pulse **A un contacto** para seleccionar un contacto o pulse **Q** para buscar un contacto.
- 4. Introduzca un asunto seguido del texto del mensaje.
- 5. Si lo desea, pulse para acceder a más opciones.
- 6. Cuando acabe, pulse **>** para enviar el correo electrónico.

# 🕓 Llamar

Para llamar a alguien.

- Un número: para marcar un número de teléfono; consulte Llamadas, p.54.
- Un contacto: para llamar desde la agenda de contactos. Si desea obtener más información, consulte *Llamadas*, p.54 o *Contactos*, p.57.
- Contacto reciente: para llamar desde el registro de llamadas; consulte Registro de llamadas, p.56
- Correo de voz: para llamar al buzón de voz; consulte Ajustes de llamada, p.57.

# Ver

Para acceder a muchas de las aplicaciones más usadas.

- Mis mensajes: para ver mensajes.
- Mis correos electrónicos para ver correos electrónicos y crear o añadir una cuenta de correo electrónico; consulte Correo electrónico, p.67
- Mi historial de llamadas: para ver el registro de llamadas; consulte Registro de llamadas, p.56

- Mis imágenes y vídeos: para ver imágenes y vídeos guardados; consulte Gestión de las fotos de la galería, p.71
- Mis contactos: para ver y gestionar su tarjeta ICE (en caso de emergencia); consulte *Contactos*, p.57
- Mi calendario: para ver el calendario y sus eventos; consulte Calendario, p.73
- Mis notas: para ver sus notas; consulte Mis notas, p.75.
- Mi ubicación: para ver los mapas de Google y encontrar su ubicación, buscar direcciones, orientarse y más.
- (III) Mis aplicaciones: para ver las aplicaciones; consulte *Mi pantalla de aplicaciones*, p.21.
- Información sobre mi teléfono: para ver la información y datos sobre su teléfono; consulte Información sobre mi teléfono, p.45.

# Enviar

Para enviar y compartir mensajes, correos electrónicos, fotos y más cosas desde su teléfono.

- Un mensaje; consulte Escribir mensajes, p.66
- Un correo electrónico; consulte Escribir correos electrónicos, p.68
- Una imagen o un vídeo: para enviar una fotografía o un vídeo. Para ver imágenes y vídeos guardados, consulte Gestión de las fotos de la galería, p.71
- O Mi ubicación: para enviar su ubicación actual.

# Buscar

Para buscar información en Internet, saber cómo llegar a un lugar o buscar la canción que está escuchando.

- S Algo en Internet: para buscar en Internet; consulte Internet (explorador web), p.71.
- Indicaciones, una dirección, un lugar: para buscar una dirección o un lugar o saber cómo llegar desde su posición actual.
- A mi alrededor: para buscar lugares útiles cerca de su ubicación actual.

- Qué canción están tocando ahora: para buscar el nombre de la canción/melodía que está escuchando.
- Algo de mi teléfono: para buscar los contactos, aplicaciones y archivos descargados de su teléfono.

# 🕑 Añadir

Para añadir nuevos contactos, notas, alarmas, eventos, etc.

- Un contacto: para crear un nuevo contacto; consulte Añadir un nuevo contacto, p.57.
- **Una nota**: para escribir una nota; consulte *Mis notas*, p.75.
- **Una alarma**: para configurar una alarma o recordatorio; consulte *Alarma*, p.74.
- Temporizador para configurar el temporizador (cronómetro); consulte Cronómetro, p.74.
- Un evento: para apuntar un evento y añadir un recordatorio a la hora de inicio; consulte Calendario, p.73.
- Una aplicación: para añadir nuevas aplicaciones; consulte Google<sup>™</sup> Play Store, p.52.

# i Ayuda

Tutoriales paso a paso para que conozca más funciones de su teléfono

- Tutoriales: para encontrar tutoriales útiles para su teléfono.
- **Estado del teléfono**: para ver información sobre su teléfono.

# 🕗 Definir

Para gestionar los ajustes de su teléfono.

- **Mis alarmas**: para configurar una alarma; consulte *Alarma*, p.74.
- Mi conexión a Internet: para activar y configurar su conexión a Internet; consulte Conexión a Internet, p.27.

| *• | <b>Mis otras conexiones</b> : para activar y configurar su conexión con <b>La conexión de Bluetooth</b> o <b>Las opciones de geolocalización</b> ; consulte <i>La conexión de Bluetooth</i> <sup>®</sup> , p.42 o <i>Servicios basados en la ubicación</i> , p.77.                                                                                                    |
|----|----------------------------------------------------------------------------------------------------|
| 0  | <b>Mi página de inicio</b> : para personalizar la pantalla de inicio con el fon-<br>do de pantalla y los widgets que más le gusten; consulte <i>Mi fondo de pantalla</i> , p.36 y <i>Mis widgets</i> , p.37.                                                                                                    |
|    | <b>Una opción de asistencia</b> : para definir la tecla de alerta y gestionar la tarjeta de información ICE (en caso de emergencia); consulte <i>Mi botón de asistencia</i> $\heartsuit$ , p.60 o <i>ICE (en caso de emergencia)</i> $\heartsuit$ , p.64. Si lo necesita, también puede activar la ayuda remota desde este menú; consulte <i>Información sobre mi teléfono</i> , p.45. |
|    | <b>Mi configuración de audio para llamadas de voz</b> : para ajustar el to-<br>no de llamada y el volumen y para gestionar los ajustes de audio del<br>teléfono. Es posible configurar los ajustes de audio con su audífono;<br>consulte <i>Mi configuración de audio para llamadas de voz</i> $\mathcal{C}$ , p.40.                                                                   |
| 2  | Mis aplicaciones de mensajes: para activar o desactivar la visualiza-<br>ción de otras aplicaciones de mensajería en las acciones para mensa-<br>jes Enviar/Ver.                                                                                                    |
| 0  | <b>Mis ajustes de copia de seguridad</b> : para gestionar la copia de seguri-<br>dad y restaurar la configuración de su dispositivo; consulte <i>Copia de seguridad</i> , p.46.                                                                                                    |
| •  | <b>Ajustes avanzados</b> : para configurar el brillo de la pantalla, activar o desactivar el volumen de los sonidos y la vibración, la respuesta háptica (activación o desactivación de la vibración al tocar la pantalla), el almacenamiento en el teléfono o en la tarjeta de memoria, el idioma del teléfono, la fecha y la hora y los ajustes más avanzados de Android.            |
|    |                                                                                                    |

### Ajustes del teléfono

#### Dónde encontrar los ajustes

#### Acceso a los ajustes más comunes del teléfono

1. En la pantalla de inicio, pulse O Definir.

#### Acceso a las opciones adicionales y avanzadas del teléfono

1. En la pantalla de inicio, pulse O Definir.

2. Pulse Ajustes avanzados.

### Fecha y hora

Su teléfono ya debería estar configurado con la hora, fecha, formato de hora y zona horaria adecuadas, que proporciona su operador de red. Si no es así, puede ajustarlo usted mismo. Para acceder a los ajustes, haga lo siguiente:

- En la pantalla de inicio, pulse 
   Definir → 
   Ajustes avanzados
   Sistema.
- 2. Pulse Fecha y hora.
- 3. Active **Usar hora de la red** para actualizar automáticamente la fecha y la hora.

Nota: Cambie D para desactivar y ajustar manualmente la fecha y la hora.

4. Habilite **Usar la zona horaria proporcionada por la red** para actualizar automáticamente la zona horaria.

**Nota:** Cambie D para desactivarlo y ajustar la zona horaria de forma manual.

### Ajustes de la página de inicio/visualización 🔍

#### Mi fondo de pantalla

El fondo de pantalla es la imagen que aparece detrás en la pantalla de inicio y en la de bloqueo. Es posible cambiar el fondo de pantalla y elegir la imagen que prefiera, como una foto sacada por usted o las imágenes precargadas.

- 1. En la pantalla de inicio, pulse <sup>O</sup> Definir → <sup>O</sup> Mi página de inicio.
- 2. Pulse Mi fondo de pantalla.
- 3. Pulse para seleccionar entre los diferentes temas disponibles para los fondos de pantalla.
- 4. Pulse una imagen para seleccionarla y confirme la selección con ✓.

**Nota:** Puede establecer un fondo de pantalla tanto para la pantalla de inicio como para la pantalla de bloqueo.

#### Mis widgets

Los widgets son funciones inteligentes de los teléfonos Android. Un widget funciona como una pequeña aplicación o una ventana informativa que también actúa como atajo para otra aplicación de mayor tamaño presente en el dispositivo. Con un widget no tendrá que abrir la aplicación, ya que el widget se ejecuta directamente en la pantalla de inicio, mostrando la información de la aplicación. A menudo, los widgets tienen la forma de dispositivos en pantalla, como relojes, dispositivos de cuenta atrás para eventos, teletipos de subastas, teletipos de mercados bursátiles, información sobre llegadas de vuelos, partes meteorológicos diarios, etc.

#### Encontrar y añadir un widget en el menú

Puede colocar más widgets en la pantalla de inicio siguiendo estos pasos.

- 2. Mantenga pulsado el widget para seleccionarlo. Arrastre y suelte el widget en la pantalla de inicio.

**Nota:** También puede arrastrar el widget a la derecha de la pantalla de inicio para crear una pantalla de inicio adicional.

**Nota:** También puede mantener pulsada la pantalla principal y, a continuación, pulsar **Widgets** para añadir un widget.

#### Mi configuración de inicio

#### Burbujas de notificación

Algunas aplicaciones muestran un punto, una pequeña marca situada en la parte superior del icono de la aplicación, al recibir notificaciones.

- En la pantalla de inicio, pulse Contracto Definir → 
   Mi página de inicio
   Mi configuración de inicio → Burbujas de notificación.
- 2. Pulse en **Burbuja de notificación en el icono de la aplicación** para activar/desactivar los puntos de notificación.

#### Añadir icono a la pantalla de inicio

Con esta función activada, se mostrará automáticamente un icono de aplicación en la pantalla de inicio cuando instale una nueva aplicación.

- 2. Pulse en **Añadir icono a la pantalla de inicio** para activar esta función.

#### Nivel de brillo

Es posible ajustar el brillo de la pantalla o permitir que el sistema gestione el brillo de forma independiente. El ajuste de brillo adaptativo permite que el sistema establezca cuál es el nivel de brillo óptimo para su teléfono inteligente. Se trata de un ajuste automático; solo tiene que activarlo y aumentará o reducirá el brillo en función de la luz presente en el entorno actual. Esta función está pensada no solo para conseguir que ahorre tiempo en los ajustes manuales del brillo, sino también para aumentar la vida útil de la batería; su teléfono inteligente siempre tendrá un nivel de brillo suficiente para cubrir sus necesidades, pero no utilizará un brillo excesivo que pueda consumir más batería de la necesaria.

- En la pantalla de inicio, pulse 
   Definir → 
   Ajustes avanzados
   Pantalla → Nivel de brillo.
- 2. Arrastre la barra deslizante para ajustar el brillo de la pantalla de forma manual. Cuanto mayor sea el valor, más brillante será la pantalla.

**Consejo:** Cuando la función **Brillo adaptativo** esté activada, el brillo de la pantalla se adaptará automáticamente a su entorno actual.

Deslice la barra de estado hacia abajo para abrir el panel de ajustes rápidos. Vuelva a deslizarla hacia abajo para acceder a la barra deslizante de brillo.

#### Tiempo de espera de la pantalla

Es posible configurar el tiempo que tarda el dispositivo en desactivar la retroiluminación de la pantalla.

- En la pantalla de inicio, pulse C Definir → 
   Ajustes avanzados
   → Pantalla → Avanzado → Tiempo de espera de la pantalla.
- 2. Pulse para ajustar el tiempo.

### Tamaño de la fuente

Ajuste el tamaño del texto para facilitar su lectura en la pantalla.

En la pantalla de inicio, pulse 
 Definir → 
 Ajustes avanzados
 Pantalla → Avanzado → Tamaño de la fuente.

2. Arrastre la barra deslizante para ajustar el tamaño del texto.

#### Zoom de la pantalla

Ajuste el tamaño de los elementos de la pantalla para hacerlos más pequeños o más grandes.

- En la pantalla de inicio, pulse 
   Pantalla → Avanzado → Zoom de la pantalla.
- 2. Arrastre la barra deslizante para ajustar el tamaño del texto.

# Ajustes de sonido igcap

#### Volumen

Ajuste el nivel de volumen de los distintos sonidos de su dispositivo.

- En la pantalla de inicio, pulse 
   Definir → 
   Ajustes avanzados
   Sonido.
- 2. Arrastre la barra deslizante para ajustar el volumen:
  - Volumen de multimedia (para música, vídeos o juegos)
  - Volumen de llamada
  - Volumen de tonos y notificaciones
  - Volumen de alarma.

**Consejo:** Ajuste la función **Vibrar en llamadas** para notar la vibración incluso cuando el nivel de volumen de los tonos sea bajo.

También puede utilizar estas teclas para ajustar el volumen. Durante una llamada, las teclas de volumen ajustan el volumen de la llamada; en reposo, ajustan el volumen de los archivos multimedia.

#### Tono de llamada y otros tonos

Para ajustar los distintos sonidos de su dispositivo.

- En la pantalla de inicio, pulse 
   Definir → 
   Ajustes avanzados
   Sonido → Avanzado → Tono de llamada del teléfono.
- 2. Pulse un tono de llamada para escucharlo.
- 3. Pulse Aceptar para confirmar la acción.

**Consejo:** Pulse **Avanzado** para ver más sonidos y otros ajustes de sonido. También puede pulsar las teclas de volumen en el lateral del teléfono para ajustar el volumen.

### Mi configuración de audio para llamadas de voz igcap

Si utiliza audífonos o tiene dificultades auditivas al utilizar el teléfono en un ambiente ruidoso, puede personalizar los ajustes de audio del teléfono.

- 2. Pulse para seleccionar:
  - Normal para audición normal en ambiente normal.
  - **Optimizada** para dificultades auditivas moderadas o uso en ambientes ruidosos.
  - Modo HAC para uso con audífono.

### Compatibilidad con audífonos igcap

Este teléfono es compatible con audífonos. La compatibilidad con audífonos no garantiza que un audífono concreto sea compatible con un teléfono específico. Los teléfonos móviles contienen radiotransmisores que pueden interferir en el rendimiento de los audífonos. Se ha probado el uso de este teléfono con audífonos con respecto a parte de su tecnología inalámbrica, pero puede darse el caso de que existan tecnologías inalámbricas más recientes cuyo uso con audífonos no se haya probado aún. Para garantizar la compatibilidad de un audífono concreto con este teléfono, pruébelos antes de realizar la compra.

La norma de compatibilidad con audífonos contiene dos tipos de clasificaciones:

- M: Para utilizar el audífono en este modo, asegúrese de que este esté configurado en M-mode o en el modo de acoplamiento acústico y coloque el receptor del teléfono cerca del micrófono integrado del audífono. Para lograr unos resultados óptimos, intente utilizar el teléfono en diversas posiciones respecto al audífono, por ejemplo, si coloca el receptor un poco por encima de la oreja, el rendimiento de un audífono con el micrófono detrás de la oreja será mucho mayor.
- T: Para utilizar el audífono en este modo, asegúrese de que este esté configurado en T-mode o en el modo de acoplamiento con telebobina (no todos los audífonos disponen de este modo). Para lograr unos resultados óptimos, intente utilizar el teléfono en diversas posiciones respecto al audífono, por ejemplo, si coloca el receptor un poco por debajo de la oreja o delante de ella, el rendimiento será mucho mayor.

### Mejora adicional de la accesibilidad

Mejore aún más la accesibilidad con funciones que facilitan el uso del dispositivo a los usuarios con problemas de visión, audición y destreza.

#### Corrección de color

El ajuste de corrección de color permite que su dispositivo realice una compensación para personas daltónicas.

- En la pantalla de inicio, pulse 
   Definir → 
   Ajustes avanzados
   Accesibilidad → Corrección de color.
   Accesibilidad → Corrección de color.
   Accesibilidad → Corrección de color.
   Accesibilidad → Corrección de color.
   Accesibilidad → Corrección de color.
   Accesibilidad → Corrección de color.
   Accesibilidad → Corrección de color.
   Accesibilidad → Corrección de color.
   Accesibilidad → Corrección de color.
   Accesibilidad → Corrección de color.
   Accesibilidad → Corrección de color.
   Accesibilidad → Corrección de color.
   Accesibilidad → Corrección de color.
   Accesibilidad → Corrección de color.
   Accesibilidad → Corrección de color.
   Accesibilidad → Corrección de color.
   Accesibilidad → Corrección de color.
   Accesibilidad → Corrección de color.
   Accesibilidad → Corrección de color.
   Accesibilidad → Corrección de color.
   Accesibilidad → Corrección de color.
   Accesibilidad → Corrección de color.
   Accesibilidad → Corrección de color.
   Accesibilidad → Corrección de color.
   Accesibilidad → Corrección de color.
   Accesibilidad → Corrección de color.
   Accesibilidad → Corrección de color.
   Accesibilidad → Corrección de color.
   Accesibilidad → Corrección de color.
   Accesibilidad → Corrección de color.
   Accesibilidad → Corrección de color.
   Accesibilidad → Corrección de color.
   Accesibilidad → Corrección de color.
   Accesibilidad → Corrección de color.
   Accesibilidad → Corrección de color.
   Accesibilidad → Corrección de
- 2. Pulse en **Usar corrección de color** para activar esta función.
- 3. Pulse **Modo de corrección** para seleccionar el modo de color para personas con problemas de visión de colores y ver las cosas más claras:
  - **Deuteronomalía** (mejora la percepción del color verde y de los tonos rojos-verdes)
  - **Protanomalía**(mejora la percepción del color rojo y de los tonos rojos-verdes)
  - **Tritanomalía** (mejora la percepción del color azul y de los tornos azules-amarillos)

**Nota:** La corrección de color es una función que actualmente se encuentra en fase de experimentación, por lo que puede que no funcione correctamente en todas las aplicaciones.

#### Invertir colores

La inversión de color cambia los valores de color. Por ejemplo, el texto negro en una pantalla blanca se convierte en un texto blanco en una pantalla negra.

- En la pantalla de inicio, pulse 
   Definir → 
   Ajustes avanzados
   Accesibilidad → Invertir colores.
- 2. Pulse en **Usar inversión de color** para activar esta función.

**Nota:** Todos los colores de la pantalla se invierten, por lo que es probable que haya combinaciones de colores raras.

La inversión de colores es una función que actualmente se encuentra en fase de experimentación, por lo que puede que no funcione correctamente en todas las aplicaciones.

### La conexión de Bluetooth®

Puede conectarse sin cables a otros dispositivos compatibles con Bluetooth<sup>®</sup>, como auriculares u otros teléfonos.

**Nota:** El Bluetooth suele consumir mucha batería. No se olvide de desactivarlo si no lo está utilizando.

#### Activación/desactivación de Bluetooth

- En la pantalla de inicio, pulse C Definir → <sup>120</sup> Mis otras conexiones
   → La conexión de Bluetooth → Preferencias de conexión → Bluetooth.
- 2. Encienda para activar.

**Consejo:** Su teléfono tiene un nombre de Bluetooth que otros dispositivos pueden visualizar al conectarlos a través de Bluetooth. Puede cambiar este nombre pulsando **Nombre del dispositivo**. Introduzca el nombre deseado y confírmelo con **Cambiar nombre**.

#### Vinculación con otros dispositivos Bluetooth

- En la pantalla de inicio, pulse C Definir → <sup>120</sup> Mis otras conexiones
   → La conexión de Bluetooth.
- 2. Pulse + Vincular nuevo dispositivo.
- 3. Seleccione la unidad con la que desee conectarse.
- 4. Pulse Vincular para establecer la conexión. Es probable que se le pida que introduzca una contraseña o que pulse una tecla. Si esto ocurre, introduzca la contraseña o acepte la conexión en su teléfono o en el otro dispositivo.
- 5. Después de aceptar la contraseña (o no), las unidades están conectadas y se comunican. Ya puede empezar a usar el dispositivo.
- 6. Si necesita más ajustes para la unidad, pulse **Dispositivos conectados** anteriormente.
- 7. Pulse 🕸 junto al nombre del dispositivo.

**Nota:** Ahora que los dispositivos están vinculados, si activa el Bluetooth de su dispositivo y el otro dispositivo está activado, se vuelve a establecer la conexión hasta que los desvincule.

#### Desvinculación de dispositivos

- 1. En la pantalla de inicio, pulse  $\bigcirc$  Definir  $\rightarrow$  P Mis otras conexiones  $\rightarrow$  La conexión de Bluetooth.
- 2. Pulse Dispositivos conectados anteriormente.
- 3. Pulse 🛱 junto al nombre del dispositivo que desee desvincular.
- 4. Pulse Olvidar.

**Nota:** Para desactivarlo, puede apagar la otra unidad o desactivar el Bluetooth en ella.

### Modo avión

En **Modo avión** no es posible realizar ni recibir llamadas, navegar por Internet, descargar correos ni hacer nada que requiera conexión a Internet. De esta forma, se evitan interferencias en equipos sensibles. Puede seguir jugando, escuchando música, viendo vídeos u otros contenidos, siempre que los mismos estén almacenados en la tarjeta de memoria o en la memoria interna.

Si lleva su teléfono al extranjero, puede ponerlo en modo avión. De esta forma, no le cobrarán recargos por roaming (itinerancia) de datos y seguirá pudiendo activar el wifi. Active **Modo avión** en zonas sin cobertura de red para ahorrar batería, ya que el teléfono escanea las redes disponibles de manera continua, lo cual consume energía. Si tiene alarmas activadas, recibirá las notificaciones correspondientes.

- En la pantalla de inicio, pulse 
   Definir → 
   Ajustes avanzados
   Redes e Internet.
- 2. Pulse para activar el **Modo avión**.

**Consejo:** El icono **†** se muestra en la barra de estado cuando esta función está activada.

### Conexión del teléfono a un ordenador

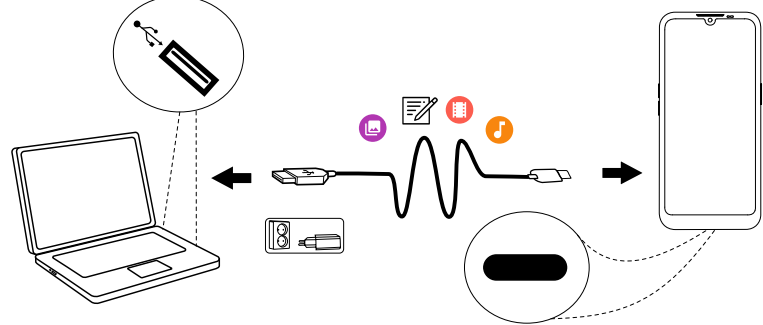

Conecte el teléfono a un ordenador y empiece a transferir imágenes, música y otros tipos de archivos. Todo lo que tiene que hacer es conectar un cable USB entre el teléfono y el ordenador. Desde el explorador de archivos de su ordenador puede arrastrar y soltar el contenido entre su teléfono y el ordenador.

**Nota:** Es posible que no pueda transferir material protegido por derechos de autor.

**Consejo:** Si la ubicación predeterminada para el almacenamiento es la tarjeta de memoria, todas las fotos y vídeos que se realicen con el teléfono se almacenarán en la carpeta **DCIM/Camera** de la tarjeta de memoria.

#### Arrastre del contenido entre el teléfono y un ordenador

1. Conecte su teléfono a un ordenador usando un cable USB.

**Nota:** Puede que tenga que esperar a que se instale el controlador en su ordenador para poder acceder al teléfono. Para los usuarios de Mac, consulte <u>https://www.android.com/</u><u>filetransfer/</u>.

- Abra el panel de notificaciones del teléfono deslizándolo hacia abajo desde la barra de estado. Pulse Sistema Android/Toca para ver más opciones. y seleccione Dispositivo multimedia (MTP).
- 3. Cuando conecte el teléfono a un ordenador, en la pantalla del ordenador se le pregunta qué desea hacer.
- 4. Indique que desea abrir el dispositivo y ver los archivos en el explorador de archivos del ordenador.

- 5. Espere hasta que el teléfono o la tarjeta de memoria aparezcan como discos externos en el explorador de archivos del ordenador.
- 6. Arrastre y suelte los archivos seleccionados entre el teléfono y el ordenador.
- 7. Si es necesario, utilice también la función **Es seguro retirar el hardware** del ordenador.
- 8. Cuando haya terminado, extraiga el cable USB.

**Consejo:** Cuando conecte el teléfono a un ordenador, podrá seleccionar diferentes modos de conexión. Deslice hacia abajo la barra de estado y pulse una de las opciones para seleccionarla.

**Nota:** Cuando se ha instalado el teléfono / la tarjeta de memoria en el ordenador, el teléfono no puede acceder a la tarjeta de memoria. Es posible que no tenga acceso a algunas funciones y aplicaciones del teléfono, como la cámara. Puede transferir archivos usando un cable USB en la mayoría de dispositivos y sistemas operativos que sean compatibles con una interfaz de almacenamiento masivo USB.

### Información sobre mi teléfono

Para acceder a la información del dispositivo, como la versión actual del software o el estado de la batería, o para actualizar el software del dispositivo.

- 1. En la pantalla de inicio, pulse  $\bigcirc$  Ver  $\rightarrow$ 
  - Información sobre mi teléfono.
  - Información de la batería: para acceder a información y estadísticas sobre el estado de la batería y el historial de uso de la batería.
  - Almacenar: para comprobar el estado de la memoria usada y la disponible.
  - Estado del teléfono: para consultar las versiones del sistema y del software, entre otros datos.
  - Actualización del dispositivo: para comprobar si hay actualizaciones del software disponibles. Consulte Actualización del dispositivo, p.46.
  - Información legal sobre las aplicaciones de Doro para ver una lista de licencias de software relacionadas.

### Copia de seguridad

La información de su cuenta de Google está configurada para hacer copias de seguridad automáticamente. Realice los ajustes que se indican a continuación para asegurarse de que se restauren sus contactos, ajustes del sistema, aplicaciones, calendario y correo electrónico siempre que configure un nuevo dispositivo con la misma cuenta de Google.

#### Copia de seguridad con Google

- En la pantalla de inicio, pulse 
   Definir → 
   Ajustes avanzados
   Sistema.
- Desplácese por la pantalla y seleccione Copia de seguridad. Asegúrese de que el interruptor está en la posición ON (activado) para mantener la seguridad de los datos del dispositivo.

Muchas aplicaciones le permiten hacer copias de seguridad de sus fotos, aplicaciones y mucho más. Algunas incluso ofrecen almacenamiento en la nube, que le permite subir archivos desde el móvil, y otras pueden restau-

rar los datos si es necesario. Pruebe a buscar  $\triangleright$  Play Store; consulte *Goo-* gle<sup> $\sim$ </sup> Play Store, p.52

### Actualización del dispositivo

Cuando el dispositivo se conecta a una red Wi-Fi, se actualiza directamente con el último software gracias al servicio Firmware Over-The-Air (FOTA).

**Nota:** Durante una actualización, el teléfono quedará temporalmente fuera de servicio, incluso para llamadas de emergencia. Todos los contactos, fotos, ajustes y demás datos permanecerán almacenados en el teléfono de forma segura. No interrumpa el proceso de actualización.

#### IMPORTANTE

Le recomendamos actualizar siempre el dispositivo con la última versión de software, para obtener un rendimiento óptimo y las últimas mejoras. Cuando haya nuevo software disponible, se mostrará una notificación en la barra de estado. Púlsela para iniciar la descarga. El tiempo que tarda la descarga puede variar en función de la conexión a internet.

Al utilizar el dispositivo, usted acepta instalar cualquier actualización de software del sistema operativo proporcionada por Doro lo antes posible tras recibir la notificación. Español

Al actualizar su dispositivo, contribuye a mantenerlo protegido.

Doro mantendrá las actualizaciones disponibles durante el período de garantía/garantía legal, siempre que esto sea posible desde un punto de vista comercial y técnico.

Su dispositivo comprueba automáticamente si hay actualizaciones de software disponibles. Siga las instrucciones en pantalla cuando se le notifique una actualización de software del sistema operativo.

#### Nota:

- En algunos casos, las actualizaciones regulares del sistema operativo pueden provocar retrasos en las actualizaciones de seguridad planificadas.
- Doro siempre hará todo lo posible para ofrecer las actualizaciones de seguridad lo antes posible a los modelos aplicables. El tiempo de entrega de los parches de seguridad puede variar en función de las regiones, las versiones del software y los modelos.

#### A PRECAUCIÓN

Si no actualiza su dispositivo después de recibir la notificación, la garantía de su dispositivo podría quedar invalidada. Para ver la programación prevista de las actualizaciones de software, consulte el sitio web: <u>doro.com/softwareupdates</u>

### Reiniciar el teléfono

Puede que tenga que reiniciar el teléfono si hay un problema persistente imposible de resolver o si el dispositivo se queda bloqueado o no responde. Este dispositivo tiene una batería interna y, por lo tanto, el hardware no se puede reiniciar retirando la batería.

 Si necesita reiniciar el teléfono, mantenga pulsada la tecla de encendido y la tecla subir volumen de forma simultánea durante más de 8 segundos o hasta que note una vibración para reiniciar el teléfono. Tras reiniciar el teléfono, este se volverá a encender de forma automática.

### Restablecer el teléfono

#### IMPORTANTE

Al restablecer el teléfono, la mayoría de la información se borrará; por ejemplo, las aplicaciones descargadas e instaladas, las cuentas y los datos y ajustes del sistema y las aplicaciones. Asegúrese de realizar una copia de seguridad de todos los datos y los archivos que quiera conservar antes de restablecer el teléfono. Las copias de seguridad sirven para guardar la información y protegerla. Antes de empezar, lea atentamente todo el texto que se expone a continuación.

Puede que tenga que restablecer los ajustes de fábrica del teléfono (Volver al estado de fábrica (borrar todo)) si hay un problema persistente imposible de resolver o si desea darle el teléfono a otra persona.

**Nota:** Se borrará todo lo que haya añadido al teléfono desde que lo adquirió.

#### Excepciones

- Todo lo que se haya guardado en una Tarjeta SD si ha instalado alguna (consulte Coloque la tarjeta SIM y la tarjeta de memoria, p.3 y Memoria externa, p.50).
- Las aplicaciones y datos de Google<sup>™</sup>, si se ha activado la función de copia de seguridad; consulte *Copia de seguridad*, p.46.
- La información que haya guardado en servicios de almacenamiento en la nube (o en un ordenador; consulte *Conexión del teléfono a un ordenador*, p.44).

#### IMPORTANTE

Recuerde la cuenta de Google con la que registró el teléfono la última vez. Durante una restauración, el mecanismo antirrobo de Google le solicitará que introduzca la cuenta de Google con la que inició sesión su teléfono la última vez en la pantalla de navegación de inicio para la autenticación de su identidad. Su teléfono solo se podrá encender correctamente una vez realizado el proceso de autenticación de identidad.

#### Restablecer el teléfono

En la pantalla de inicio, pulse Comparison Definir → Ajustes avanzados
 Sistema → Avanzado → Opciones de recuperación:

- 2. **Recuperar Wi-Fi, red móvil y Bluetooth** para restablecer todos los ajustes de red, incluidos los ajustes de Wi-Fi, datos móviles y Bluetooth. Lea atentamente la información que se muestra en la pantalla: es **importante**.
- 3. **Recuperar ajustes de aplicaciones** para restablecer las preferencias de las aplicaciones para:
  - Aplicaciones deshabilitadas.
  - Notificaciones de aplicaciones deshabilitadas.
  - Aplicaciones predeterminadas para determinadas acciones.
  - Restricciones de datos en segundo plano para aplicaciones.
  - Cualquier restricción de permisos.

No perderá ningún dato de las aplicaciones ni la propia aplicación, solo los ajustes modificados para la aplicación.

- 4. Volver al estado de fábrica (borrar todo) para borrar todos los datos de la memoria interna de su teléfono, incluidos:
  - Su cuenta de Google.
  - Los datos y ajustes del sistema y de las aplicaciones.
  - Las aplicaciones descargadas.
  - Música/vídeos/fotos.
  - Otros datos de usuario.

#### A PRECAUCIÓN

Este es el último paso antes de borrar de forma **definitiva** TODOS los datos del dispositivo, incluidos los ajustes de Google y otras cuentas, así como los datos y ajustes del sistema y las aplicaciones.

5. Cuando se haya restablecido el teléfono, regresará a los ajustes predeterminados de fábrica y será igual que cuando lo usó por primera vez.

### Memoria y almacenamiento

**Nota:** Al actualizar el teléfono, es posible que cambie la capacidad disponible.

El teléfono tiene diferentes tipos de memoria y posibilidades de almacenamiento.

#### Almacenamiento interno

El almacenamiento interno sirve para guardar contenido descargado o transferido, así como sus datos y ajustes personales: por ejemplo, los ajustes de alarmas, volumen e idioma, los correos electrónicos, los marcadores, los contactos, los eventos del calendario, las fotos, los vídeos y la música.

#### Memoria externa

Puede utilizar una tarjeta de memoria externa para obtener más espacio de almacenamiento o como memoria portátil. Hay muchas clases de tarjetas multimedia. Utilice únicamente tarjetas de memoria compatibles. Tipo de tarjeta compatible para este dispositivo: microSD, microSDHC, microSDXC máx. 128 GB. SD significa «Secure Digital» (digital seguro). Las tarjetas de menos capacidad almacenan menos información. El teléfono funciona con o sin tarjeta SD. Le recomendamos que utilice una tarjeta de memoria de alta velocidad, especialmente si la utiliza como memoria interna ampliada. La mayoría de las aplicaciones pueden leer los datos de una tarjeta de memoria, pero solo algunas guardan datos en este tipo de memoria. Por ejemplo, puede configurar la aplicación de la cámara para que guarde las fotos directamente en la tarjeta de memoria.

**Nota:** Si introduce una memoria externa, se recomienda que cambie la ubicación de almacenamiento predeterminada. Esto le permitirá guardar más archivos en el teléfono, como fotos y vídeos. Le recomendamos copiar las fotos del almacenamiento interno del teléfono a un ordenador de forma periódica para no perderlas; consulte *Conexión del teléfono a un ordenador*, p.44. Estos archivos se encuentran en la carpeta DCIM del teléfono. DCIM significa «Digital Camera IMages» (imágenes de la cámara digital) y es la estructura de directorio predeterminada para cámaras digitales y cámaras de teléfonos.

#### Liberar espacio de memoria

Con el paso del tiempo, la memoria de su dispositivo se va llenando por el uso normal. Si su teléfono empieza a ralentizarse o las aplicaciones se cierran de repente, plantéese realizar algunas de las siguientes acciones:

Cuando navega por Internet o utiliza aplicaciones en el teléfono, se generan archivos temporales que se guardan en el teléfono, en un área de la memoria llamada «caché». Así, la próxima vez que visite el mismo sitio web o aplicación, el teléfono lo cargará desde la memoria caché en vez de descargar todo de nuevo del servidor, lo cual lleva tiempo y consume ancho de banda. Con el paso del tiempo, estos archivos se convertirán en obsoletos y recibirán el nombre de «**archivos basura**». Ejecute las siguientes acciones para eliminar estos «**archivos basura**» y otros archivos.

- En la pantalla de inicio, pulse <sup>O</sup> Ver →
   Información sobre mi teléfono → Almacenar.
- Se le presentan algunas sugerencias de limpieza de la memoria. Seleccione el método de limpieza que mejor se adapte a sus necesidades. Siempre es un buen comienzo limpiar los archivos basura
- 3. Pulse Almacenamiento interno compartido o Tarjeta SD (si está instalado) para ver los diferentes tipos de datos en su memoria.

**Consejo:** Los **archivos basura** vuelven a aumentar con el tiempo, por lo que debe realizar esta limpieza con regularidad

#### Borrar imágenes

- Si saca muchas fotos con el teléfono, recuerde hacer una copia de seguridad en su ordenador cada cierto tiempo. De esta forma, además de evitar que se pierdan las fotos si le ocurre algo al teléfono, podrá borrarlas en el teléfono y liberar espacio. Para acceder a sus fotos, solo tiene que conectar el teléfono al ordenador a través de un cable USB; consulte *Conexión del teléfono a un ordenador*, p.44.
- También es posible utilizar otros servicios para hacer una copia de seguridad de sus fotos; en muchos casos, de forma automática. Este teléfono cuenta con la aplicación Fotos de Google precargada, que permite un almacenamiento ilimitado, copias de seguridad de fotografías y vídeos, e incluso la creación de miniálbumes.

#### Desinstalar aplicaciones que no utilice

- 1. En la pantalla de inicio, pulse  $\bigcirc$  Ver  $\rightarrow \textcircled{IIII}$  Mis aplicaciones.
- 2. Localice la aplicación que ya no utiliza y mantenga pulsado el icono.
- 3. Pulse **Desinstalar**.
- 4. Pulse Aceptar para confirmar la acción.

**Nota:** Algunas aplicaciones vienen preinstaladas y no se pueden desinstalar. Todas las compras se gestionan a través de su cuenta de Google. Si más adelante desea volver a instalar una aplicación en concreto, no se le volverá a cobrar, siempre y cuando haya iniciado sesión con la misma cuenta de Google.

### Cambio del código PIN de la SIM

- 2. Pulse Cambiar PIN de la tarjeta SIM.
- 3. Introduzca el código PIN antiguo y pulse Aceptar.
- 4. Introduzca el nuevo PIN y pulse **Aceptar**. Introduzca otra vez el nuevo PIN y seleccione **Aceptar** una vez más. Cuando termine, aparecerá el mensaje **El PIN de la tarjeta SIM se ha modificado correctamente**..

#### Activación/desactivación del bloqueo de la tarjeta SIM

- 2. En Bloquear tarjeta SIM:
  - Cambie a para activar el código PIN. Debe introducir el código PIN cada vez que encienda el teléfono.
  - Cambie a 💭 para desactivar el código PIN.

#### ADVERTENCIA

Si se le pierde o le roban la tarjeta SIM, esta estará desprotegida.

### Google<sup>™</sup> Play Store

#### IMPORTANTE

Necesita conectarse a Internet para usar este servicio. Siempre que sea posible, le recomendamos el uso de conexiones Wi-Fi para reducir los costes de tráfico de datos. Póngase en contacto con su proveedor de servicios para obtener información detallada sobre los costes de suscripción. Español

Nota: Deberá tener una cuenta de Google<sup>™</sup> para poder utilizar Play Store. Su cuenta de Gmail es también su cuenta de Google, de modo que puede utilizar el mismo nombre de usuario y contraseña de Gmail para usar otros productos de Google, como YouTube, Google Play y Google Drive.

Navegue por las aplicaciones y juegos disponibles en las distintas categorías o las listas, como los más comprados o las aplicaciones gratuitas de preferencia. También puede buscar una aplicación o un juego concreto.

Algunas aplicaciones tienen un coste asociado. La descripción de la aplicación especifica este coste (también si la aplicación es gratuita). Realizará sus pagos con Google<sup>™</sup> Pay, que se puede registrar al crear una cuenta de Google<sup>™</sup> o la primera vez que se realiza un pago.

### Instalación de aplicaciones

- 1. En la pantalla de inicio, pulse **Play Store**.
- 2. Encuentre el elemento que desea descargar buscando por categorías o con la función de búsqueda.
- 3. Pulse el elemento para ver los detalles, y siga las instrucciones para completar la instalación/compra.

Consejo: Puede encontrar todas las aplicaciones descargadas en

Play Store. Toque el icono de cuenta  $\bigotimes$  con la primera letra de su cuenta en la parte superior derecha de la pantalla y toque para seleccionar Administrar apps y dispositivos.

#### Abrir una aplicación instalada

- 1. En Play Store, toque el icono de cuenta Scon la primera letra de su cuenta en la parte superior derecha de la pantalla y toque para seleccionar Administrar apps y dispositivos → Administrar.
- 2. Marque la aplicación descargada. Si fuera necesario, pulse Abrir.

#### Actualización de una aplicación instalada

- 1. En Play Store ,toque el icono de cuenta <sup>(X)</sup> y, a continuación, seleccione Administrar apps y dispositivos → Vista general.
- Puede optar por que se actualicen todas las aplicaciones que lo necesiten; para ello, pulse Actualizar todo o pulse Ver detalles y seleccione una aplicación específica, pulse Actualizar y confirme la selección.

**Nota:** Recibirá una notificación siempre que haya una actualización disponible para cualquiera de sus aplicaciones instaladas. Actualice siempre las aplicaciones con la versión más reciente para disfrutar de los máximos niveles de rendimiento y seguridad.

### Desinstalación de aplicaciones

- 1. En Play Store, toque el icono de cuenta <sup>™</sup> y seleccione Administrar apps y dispositivos → Administrar.
- Pulse una aplicación para seleccionarla, pulse → Desinstalar y confirme la acción.

Como alternativa, seleccione una o más apps y toque  $\square \rightarrow$  Desinstalar para desinstalar las apps seleccionadas.

**Consejo:** También puede mantener pulsado el icono de una aplicación en la pantalla de inicio o en la pantalla de aplicaciones y, a continuación, pulsar **Desinstalar**.

### Llamadas

### Realización de una llamada

Para llamar a un contacto que no está en su agenda de contactos, consulte también Llamar, p.32.

- 1. En la pantalla de inicio, pulse 🤒 Llamar.
- 2. Pulse <sup>(1)</sup> Un número.
- 3. Introduzca el número de teléfono (se le darán sugerencias a medida que marca).
- 4. Pulse 🕓 para llamar o pulse directamente el contacto sugerido.

**Consejo:** Para realizar llamadas internacionales, use el prefijo internacional + antes del código del país. Mantenga pulsado **0** hasta que aparezca +.

### Responder una llamada

El teléfono suena o vibra para avisarle de que hay una llamada entrante.

Español

**Nota:** El teléfono no sonará si está ajustado en el **modo de vibración** y no sonará/vibrará si está ajustado en el **modo silencioso**. El teléfono no sonará, vibrará ni se encenderá la pantalla si lo ha ajustado en el **modo No** 

**molestar**; puede obtener más información en *Ajustes de sonido*  $\mathcal{C}$ , p.39. El sonido que escucha cuando suena el teléfono se conoce como **tono de** *llamada*; consulte *Tono de llamada y otros tonos*, p.39. Puede configurar el teléfono para que reproduzca varios tonos de llamada (en función de quién llame, por ejemplo), o bien puede configurar un solo tono de llamada para todos.

- 1. Pulse 🞗 para activar el modo **silencioso**.
- 2. Pulse **"** para activar el modo de **vibración**.
- 3. La pantalla táctil se enciende y le da información sobre la llamada.
- 4. En este momento, dispone de varias opciones:

#### Desde la pantalla bloqueada

- Responder una llamada: deslice el dedo hacia arriba 🕓.
- Rechazar una llamada: deslice el dedo hacia abajo 🕓.
- **Silenciar el tono**: pulse la tecla de volumen (arriba o abajo) para silenciar el tono.

#### Desde la pantalla desbloqueada

- Responder a una llamada: pulse Responder
- Rechazar una llamada: pulse Rechazar
- Silenciar el tono: pulse la tecla de volumen (arriba o abajo) para silenciar el tono

### Finalización de una llamada

• Pulse 🗢 para finalizar la llamada.

### Opciones durante una llamada

#### Control del volumen

• Utilice las teclas laterales de volumen para ajustar el volumen de la llamada; se mostrará en pantalla el nivel seleccionado.

#### Silencio

1. Durante una llamada de voz, pulse  $\aleph$ .

2. Para desactivar esta función, vuelva a pulsarlo.

#### Teclado (envío de tonos)

- 1. Durante una llamada de voz, pulse .
- 2. Introduzca el número.
- 3. Para cerrar el teclado, pulse X.

#### Altavoz

- 1. Durante una llamada de voz, pulse  $oldsymbol{\Phi}$ .
- 2. Hable claramente hacia el micrófono a una distancia máxima de 1 m. Utilice las teclas de volumen para ajustar el volumen del altavoz.
- 3. Para desactivar esta función, vuelva a pulsar  $\mathbf{\Phi}$ .

**Nota:** Hay más acciones disponibles durante una llamada de voz en función del país, el proveedor de servicios, las especificaciones del modelo o el software.

### Auriculares

• Conecte los auriculares a la toma correspondiente. El micrófono interno del teléfono se desconectará automáticamente.

### A PRECAUCIÓN

El uso de auriculares con un volumen alto puede dañar el oído. Ajuste el nivel de volumen con precaución cuando utilice auriculares.

### Registro de llamadas

- 1. En la pantalla de inicio, seleccione  $^{\textcircled{O}}$  Ver  $\rightarrow$  Mi historial de llamadas  $^{\textcircled{O}}$ .
- 2. Pulse un número o un contacto:
  - Para llamar, pulse 💪
  - Mantenga pulsado un número/contacto para acceder a más opciones. Para llamar, pulse
  - Para acceder a las opciones generales del registro de llamadas, pulse

#### Borrar el registro de llamadas

En la pantalla de inicio, seleccione  $^{\textcircled{O}}$  Ver  $\rightarrow$ 1. 🧐 Mi historial de llamadas.

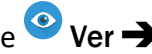

- Pulse v seleccione **Historial de llamadas**. 2.
- Pulse **Derrar el historial** de llamadas para borrar todas las 3. llamadas.

### Ajustes de llamada

Bloqueo de la pantalla durante las llamadas, limitación del registro de llamadas y más

- En la pantalla de inicio, pulse 🥙 Ver 
   🤓 Mi historial de llamadas 1.  $\rightarrow$ :
- Pulse Ajustes para visualizar los ajustes de llamada. 2.

Consejo: Para obtener más ayuda acerca de los ajustes de llamada, consulte support.google.com/phoneapp/

### Llamadas de emergencia

Cuando el teléfono está encendido, siempre es posible realizar una llamada de emergencia.

- En la pantalla de inicio, pulse 🤒 Llamar. 1.
- Pulse <sup>11</sup> **Un número** para introducir el número de emergencia del lu-2. gar donde se encuentre en ese momento.
- Pulse 🕓 3

Algunas redes aceptan llamadas a números de emergencia sin necesidad de disponer de una tarjeta SIM válida. Póngase en contacto con su proveedor de servicios para obtener más información.

### **Contactos**

### Añadir un nuevo contacto

Sus contactos se sincronizarán automáticamente con su cuenta de Google (siempre y cuando haya iniciado sesión con su cuenta de Google). Para gestionar la sincronización de su cuenta de Google, consulte Copia de seguridad, p.46.

- En la pantalla de inicio, pulse Añadir → <sup>O</sup>Un contacto. Es posible que tenga que seleccionar la cuenta en la que desea guardar los contactos.
- Introduzca la información de contacto y siga rellenando la información que conozca. Pulse Más campos para añadir más información acerca del contacto.
- 3. Su nuevo contacto se creará cuando pulse Guardar.

**Consejo:** Para ocultar el teclado, pulse  $\checkmark$ ; para activarlo, solo tiene que pulsar un campo de texto de nuevo.

#### **Gestionar sus contactos**

- 1. En la pantalla de inicio, pulse  $\bigcirc$  Ver  $\rightarrow$   $\bigcirc$  Mis contactos.
- 2. Localice y pulse el contacto deseado para abrirlo.
- 3. Pulse  $\cancel{3}$  para añadirlo como contacto favorito.
- 4. Pulse Editar contacto si desea cambiar algún dato.
- 5. Pulse **D** para añadir una imagen.
- 6. Siga las instrucciones de la pantalla para completar la información de contacto.
- 7. Pulse **Guardar** cuando haya terminado. Sus contactos se sincronizarán automáticamente con su cuenta de Google (siempre y cuando haya iniciado sesión y guardado el contacto con su cuenta de Google). Para gestionar la sincronización de su cuenta de Google, consulte *Copia de seguridad*, p.46.

**Consejo:** Los contactos favoritos se distinguen fácilmente, ya que aparecen en la parte superior de la lista de contactos.

# Añadir un acceso rápido a un contacto en la pantalla de inicio

Puede añadir fácilmente un widget de acceso rápido para un contacto en la pantalla de inicio.

- En la pantalla de inicio, pulse Operinir → Operinir → Mis widgets.
- Localice la función Contactos y seleccione el tipo de acceso directo que desee. Mantenga pulsado el acceso directo para colocarlo en la posición que desee.

3. Localice y pulse el contacto deseado.

### Importar y exportar contactos

Para obtener más ayuda acerca de la importación y exportación de contactos, consulte <u>support.google.com/contacts/</u>.

**Nota:** Para obtener el mayor rendimiento posible, importe los contactos de su tarjeta SIM y guárdelos en su cuenta de Google. Al almacenar sus contactos en su cuenta de Google, minimiza el riesgo de perderlos en caso de fallo de la tarjeta SIM o de pérdida del teléfono.

### Cómo encontrar los contactos ICE

En caso de emergencia (ICE) permite que los equipos de intervención puedan ponerse en contacto con sus familiares o con cualquiera de sus contactos guardados.

Nota: En primer lugar, se debe rellenar la información para emergencias. Consulte *ICE (en caso de emergencia)*  $\mathcal{O}$ , p.64.

### Cómo encontrar los contactos ICE desde la pantalla bloqueada

- 1. Deslice la pantalla para desbloquearla.
- 2. Pulse **Emergencia** → pulse **Información de emergencia** dos veces para visualizar la información ICE guardada.
- 3. Pulse **Se** para llamar a un contacto ICE.

**Nota:** Solo se aplica cuando el método de bloqueo de la pantalla seleccionado es **Desbloqueo facial**, **Patrón**, **PIN** o **Contraseña**, y debe haber añadido su información ICE. Para activar el bloqueo de pantalla o cambiar el tipo de bloqueo de pantalla, pulse *Bloqueo de pantalla*, p.14.

### Cómo encontrar los contactos ICE en el menú

- En la pantalla de inicio, pulse <sup>♥</sup> Ver →
   Información sobre mi teléfono → <sup>①</sup> Estado del teléfono.
- Pulse Información de emergencia para visualizar la información ICE guardada.

### Opciones de asistencia

### Mi botón de asistencia 🛇

#### IMPORTANTE

Necesita conectarse a Internet para usar este servicio. Póngase en contacto con su proveedor de servicios para obtener información detallada sobre los costes de suscripción de datos antes de la activación.

#### Realizar una llamada de alerta

La tecla de alerta, ubicada en la parte de atrás del teléfono, le permite contactar fácilmente con sus **destinatarios de alarmas** predeterminados (familia y amigos) en caso de que necesite ayuda. La función requiere que **el destinatario de alarmas** tenga la aplicación para smartphone **Response by Doro** instalada en su teléfono y que se haya establecido la vinculación con el teléfono Doro de la persona mayor. Consulte *Response by Doro*, p.61.

Al finalizar la configuración:

- Mantenga pulsada la tecla de alerta en la parte posterior del teléfono durante 3 segundos o púlsela tres (3) veces en 1 segundo. La alerta de asistencia se envía tras una pausa de 5 segundos. Durante este tiempo puede impedir una posible falsa alarma pulsando Cancelar.
- Se activa una alarma de asistencia y su grupo de destinatarios de alarmas recibirá una alerta con su señal de socorro y su ubicación más reciente.
- La primera persona que confirme la alarma se hace responsable de ella y puede llamarle para preguntar el motivo de su alarma, así como tomar las medidas oportunas.

## Response by Doro $\heartsuit$

#### **IMPORTANTE**

Necesita conectarse a Internet para usar este servicio. Póngase en contacto con su proveedor de servicios para obtener información detallada sobre los costes de suscripción de datos antes de la activación. Antes de poder usar la tecla de asistencia, el usuario del Doro 8100 (es decir, la persona mayor) necesita al menos un familiar/asistente (es decir, un destinatario de alarmas) que haya creado una cuenta y se haya conectado con él.

El usuario del teléfono Doro, así como los destinatarios de alarmas (familiares y amigos), deben disponer de una cuenta en **Response by** Doro para usar el servicio. Se necesita un número de teléfono móvil válido para crear una cuenta Response by Doro

Con la configuración de <sup>(2)</sup> **Response by Doro**, los familiares o asistentes (destinatarios de alarmas) pueden recibir una alarma de asistencia, así como comprobar el estado del teléfono Doro y ayudar rápidamente a la persona mayor con algunos ajustes básicos del teléfono, como el sonido o la visualización, a través de la aplicación para smartphone Response.

Si bien pueden existir muchos asistentes, la primera persona que configure una cuenta e invite a la persona mayor se considerará la administradora para dicha **persona mayor**.

El grupo de destinatarios de alarmas puede estar formado por uno o por varios destinatarios de alarmas que puede(n) ayudar a la persona mayor.

### Para el destinatario de alarmas 🍄

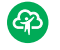

#### Descargue e instale la aplicación Response by Doro

Antes de configurar una cuenta, debe descargar e instalar la aplicación Response by Doro.

Para teléfonos iPhone

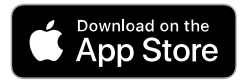

Para teléfonos Android

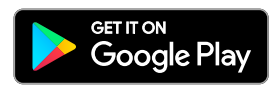

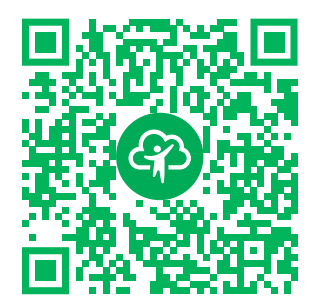

https://apps.apple.com/app/response-by-doro/id1437509312

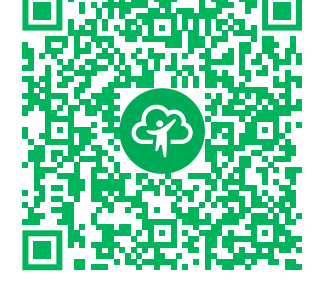

https://play.google.com/store/apps/ details?id=com.doro.apps.mydoro. relative

Cree una cuenta en la aplicación Response by Doro El primer destinatario de alarmas que configure una cuenta e invite a la persona mayor será el administrador del grupo de destinatarios de alarmas.

1. Abra la aplicación y otorgue los privilegios necesarios.

**Nota:** En caso necesario, también debe permitir el acceso de Response by Doro cuando su teléfono esté configurado como «No molestar». Pulse Atrás para volver.

- 2. Tras unas breves descripciones de la aplicación, debe aceptar las condiciones del servicio. Marque la casilla y pulse **Siguiente**.
- 3. Introduzca su número de móvil y pulse Siguiente.
- 4. Introduzca su **Nombre** y **Apellidos** y pulse **Siguiente**.
- 5. En breve, recibirá un mensaje de texto (SMS) con un código de verificación. Si no recibe el mensaje, asegúrese de haber introducido el número correcto. Pulse **Reenviar SMS** para volver a enviar el mensaje.
- 6. Su cuenta ha sido verificada y ahora debe completar la configuración invitando a la persona mayor a la que desea poder ayudar. Consulte *Añadir persona mayor*, p.63.

**Nota:** Para ayudar al usuario del teléfono Doro a distancia desde un ordenador, cualquier **destinatario de alarmas** también puede visitar la página web <u>www.mydoro.com</u>.

La aplicación del asistente de My Doro Manager, disponible en Play Store o App Store, es para modelos de teléfono más antiguos y **NO** es compatible con el Doro 8100.

#### Añadir persona mayor

Ahora, termine la configuración invitando a la **persona mayor** a la que desea poder ayudar. La persona mayor recibirá un mensaje de texto/SMS de invitación al servicio Response by Doro, además de información sobre cómo configurarlo y aceptar su invitación. Informe siempre a la **persona mayor** de que va a activar el servicio, puesto que también será necesario que la **persona mayor** realice algunas acciones.

- 1. Pulse **Invitar** o, si desea añadir a otra **persona mayor** a la que ayudar, pulse **Añadir persona mayor**.
- 2. Busque el contacto deseado, cambie el nombre si lo desea y, a continuación, pulse **Enviar**.
- 3. La persona mayor recibe un mensaje de texto/SMS de invitación en el que se explica el servicio Response by Doro y cómo aceptar su invitación. Pulse **Hecho**.

### Para la persona mayor 💬

#### Acepte la invitación en el Doro 8100

- 1. Recibirá una invitación por mensaje de texto/SMS.
- 2. Abra la aplicación **Response** y acepte las condiciones del servicio. Marque la casilla y pulse **Siguiente**.
- 3. Introduzca su número de móvil y pulse Siguiente.
- 4. En breve, recibirá un mensaje de texto (SMS) con un código de verificación. Si no recibe el mensaje, asegúrese de haber introducido el número correcto. Pulse **Reenviar SMS** para volver a enviar el mensaje.
- 5. Su cuenta se ha verificado y ahora debería completar la configuración aceptando la invitación.
- 6. Pulse **Abrir** junto al nombre de la persona que le invitó y, a continuación, **Aceptar**.

La **persona mayor** y el **destinatario de alarmas** están ahora conectados y la **persona mayor** puede activar una alarma con la tecla de asistencia situada en la parte posterior del teléfono Doro para probar el servicio.

Ahora, el **destinatario de alarmas** también puede usar la aplicación **Response** para comprobar el estado del teléfono Doro y ayudar rápidamente a la persona mayor con algunos ajustes básicos del teléfono, como el sonido o la visualización.

Español

Tanto la **persona mayor** como el **destinatario de alarmas** pueden ahora invitar a más personas para que actúen como **destinatarios de alarmas**.

# ICE (en caso de emergencia) $\heartsuit$

En caso de accidente, disponer de esta información lo antes posible puede aumentar las posibilidades de supervivencia. Añada un contacto ICE para su propia seguridad. La primera persona que le atienda podrá acceder a su información adicional, como medicación y familiares más próximos, desde su teléfono en caso de emergencia. Todos los campos son opcionales, pero cuantos más datos se introduzcan, mejor.

**Nota:** Sus contactos ICE proceden de la agenda de contactos y debe asegurarse de que todos los contactos ICE cuenten con toda la información necesaria.

- 1. En la pantalla de inicio, pulse  $\bigcirc$  Definir  $\rightarrow$ Una opción de asistencia  $\rightarrow$   $\bigcirc$ Mi información ICE.
- Pulse Añadir información para introducir su información médica. Siga las instrucciones de la pantalla para completar la información de la tarjeta ICE.
- 3. Pulse Añadir contacto para añadir un contacto ICE.

Nota: Para eliminar un contacto ICE, pulse imes junto al contacto ICE.

# La ayuda remota $\heartsuit$

Deje que alguien en quien confíe controle su teléfono de forma remota; por ejemplo, puede solicitarlo al servicio de asistencia de Doro. Permita el acceso para que puedan administrar y transferir archivos, ayudarle a realizar tareas de mantenimiento y a solucionar problemas si se producen.

La persona que ofrezca ayuda remota debe tener instalada la aplicación Teamviewer. Teamviewer se puede descargar e instalar para muchos sistemas operativos diferentes en <u>http://www.teamviewer.com/download/</u>.

#### Para conectar una sesión de asistencia remota

- 1. En la pantalla de inicio, pulse  $\bigcirc$  Definir  $\rightarrow$ Una opción de asistencia  $\rightarrow \bigcirc$  La avuda remota.
- 2. Para utilizar la aplicación de ayuda remota, debe aceptar los términos y condiciones de Teamviewer. Navegue por una breve introducción.

- 3. Comparta **Su ID** con su ayudante personal de tecnología para permitir su acceso remoto. Pulse **Enviar mi ID...** para seleccionar la forma de compartir la identificación.
- 4. Siga las instrucciones en pantalla para permitir la sesión de ayuda remota.
- 5. Para salir de TeamViewer, abra el panel de notificaciones y deslice la barra de estado hacia abajo. Haga clic en QuickSupport y pulse  $\times$  en la esquina superior derecha.
- 6. Confirme con **Cerrar** para cerrar la sesión de ayuda remota.

**Nota:** Todas las conexiones de TeamViewer están altamente encriptadas, por lo que cuentan con protección frente al acceso de terceros. Si desea obtener información técnica sobre las conexiones, la seguridad y la privacidad de los datos de TeamViewer, consulte la declaración de seguridad en <u>http://www.teamviewer.com/en/products/security</u>.

### Búsqueda de Google

#### IMPORTANTE

Necesita conectarse a Internet para usar este servicio. Siempre que sea posible, le recomendamos el uso de conexiones Wi-Fi para reducir los costes de tráfico de datos. Póngase en contacto con su proveedor de servicios para obtener información detallada sobre los costes antes de la activación.

Nota: Las opciones disponibles dependen de los ajustes de su dispositivo.

#### Uso del explorador web

En la pantalla de inicio, pulse el campo de búsqueda de Google<sup>™</sup>
 Google

**Nota:** La primera vez se le preguntará si desea iniciar sesión con su cuenta de Google.

- 2. Pulse junto a la <sup>G</sup> para buscar en Internet. Para buscar, puede escribir palabras o pegar texto (copiado por usted).
- 3. Al empezar una búsqueda en Google, puede encontrar información más rápido si observa las predicciones de búsqueda. Las predicciones de búsqueda son posibles términos de búsqueda que puede usar;
están relacionados con los términos que está escribiendo y han sido utilizados por otra gente en sus búsquedas.

Pulse el resultado de búsqueda que prefiera para seleccionarlo.
 Para retroceder, pulse

# Aplicaciones

Las aplicaciones pueden ser un programa o juego que puede utilizar en su Doro 8100. En función del mercado y el proveedor de servicios, las aplicaciones preinstaladas pueden variar. Algunas aplicaciones requieren conexión a Internet. Póngase en contacto con su proveedor de servicios para obtener información detallada sobre los costes antes de la activación. Algunas aplicaciones tienen un coste asociado. La descripción de la aplicación especifica este coste (o indica si es gratuita). El uso de aplicaciones descargadas e instaladas no tiene coste alguno, a no ser que se necesite conexión a Internet.

Utilice *Google*<sup>™</sup> *Play Store* para descargar e instalar todas las aplicaciones que necesite.

# Mensajes

#### **Escribir mensajes**

Desde su teléfono puede enviar distintos tipos de mensajes. Aquí le explicamos cómo se envía un mensaje de texto, pero también es posible enviar otros tipos de mensajes desde el menú **Enviar**.

**Consejo:** Los mensajes de texto (SMS) se envían de forma instantánea a un dispositivo que casi siempre llevamos encima y sirven para comunicaciones personales e íntimas. La mayoría de los teléfonos inteligentes modernos también pueden recibir correos electrónicos (más utilizados para consultas o una comunicación más formal), pero enviar un mensaje de texto es más sencillo y es la única opción para las personas que tienen un teléfono móvil más básico.

Puede encontrar más ayuda relacionada con los mensajes en <u>support</u>. <u>google.com/messages/</u>.

#### aplicación Mensajes

- 1. En la pantalla de inicio, pulse  $\checkmark$  Enviar  $\rightarrow$   $\checkmark$  Un mensaje.
- 2. Pulse <sup>(IIII</sup>) A un número/<sup>(IIII</sup>) A un contacto.
- Introduzca el número de teléfono (se le darán sugerencias a medida que marca) o busque entre sus contactos guardados.
- 4. Pulse 🕘 o pulse un contacto sugerido.
- 5. Escriba el mensaje.
- 6. Cuando acabe, pulse **>** para enviar.

**Nota:** Si añade varios destinatarios, puede que el importe se multiplique por cada uno de ellos. Además, si está en roaming, es probable que le cobren más por enviar mensajes. Siempre que sea posible, le recomendamos el uso de conexiones Wi-Fi para reducir los costes de tráfico de datos.

Si está instalado, también puede utilizar otras aplicaciones de mensajería como Messenger, WhatsApp y muchas más.

#### Ajustes de mensajes

- 1. En la pantalla de inicio, pulse  $\bigcirc$  Ver  $\rightarrow$ Mis mensajes  $\rightarrow$  Mensajes.
- 2. Pulse → Ajustes.

**Nota:** Los ajustes de mensajes suelen venir definidos y no tiene por qué cambiarlos (a menos, claro, que desee hacer cambios). Algunas funciones son servicios de red, a los que es posible que tenga que suscribirse antes. Si desea obtener más información, póngase en contacto con su proveedor de servicios.

# Correo electrónico

#### IMPORTANTE

Necesita conectarse a Internet para usar este servicio. Siempre que sea posible, le recomendamos el uso de conexiones Wi-Fi para reducir los costes de tráfico de datos. Póngase en contacto con su proveedor de servicios para obtener información detallada sobre los costes antes de la activación.

**Nota:** Preste atención a qué cuenta se ha seleccionado si tiene más de una cuenta en su dispositivo.

**Consejo: Gmail** viene preinstalado y está disponible en **Google**, que se encuentra en la pantalla de inicio. Para obtener más ayuda, consulte <u>support.google.com/mail/</u>.

Naturalmente, si así lo desea, también puede instalar cualquier otro cliente de correo electrónico.

#### Escribir correos electrónicos

Aquí explicamos cómo enviar un correo electrónico a un contacto de la agenda de contactos.

- 1. En la pantalla de inicio, pulse  $\bigcirc$  Enviar  $\rightarrow$   $\bigcirc$  Un correo electrónico.
- Pulse <sup>(a)</sup>A un contacto.
   De forma alternativa, pulse <sup>(c)</sup>A una dirección de correo electrónico.
- 3. Pulse uno o varios contactos para seleccionarlos.
- 4. Redacte el texto.
- 5. Introduzca un asunto.
- 6. Pulse Para adjuntar archivos al correo electrónico.
- 7. Pulse para ver más opciones.
- 8. Cuando acabe, pulse > para enviar.

#### Leer correos electrónicos

- 1. En la pantalla de inicio, pulse  $^{\textcircled{O}}$  Ver  $\rightarrow ^{\textcircled{O}}$  Mis correos electrónicos.
- 2. Pulse un correo electrónico para leerlo.
- 3. Pulse para ver más opciones.

**Nota:** Recuerde que hay dos iconos para acceder a más opciones.

#### Ajustes del correo electrónico

- 1. En la pantalla de inicio, pulse  $^{\textcircled{O}}$  Ver  $\rightarrow ^{\textcircled{O}}$  Mis correos electrónicos.
- 2. Pulse  $\equiv$   $\Rightarrow$   $\stackrel{(3)}{\otimes}$  Ajustes.

# Cámara

**Consejo:** Para conseguir fotografías nítidas, limpie bien el objetivo con un paño seco.

**Nota:** No haga fotos ni grabe vídeos de otras personas sin su autorización. No saque fotos ni grabe vídeos en lugares en los que esté prohibido o en los que atente contra la integridad individual.

#### Cómo abrir la cámara

- 1. En la pantalla de inicio, pulse 🗿 Cámara.
- 2. Use dos dedos y sepárelos en la pantalla para acercar y pellizque para alejar.
- 3. Pulse el botón de la cámara <sup>(2)</sup> en la aplicación para hacer una fotografía.

#### Cómo hacer un selfie

Una autofoto o un selfie consiste en sacarse una foto a sí mismo. Para sacarse autofotos, puede utilizar la cámara frontal.

- 1. En la pantalla de vista previa de la cámara, pulse 🗪 para cambiar a la cámara frontal y hacerse autofotos.
- 2. Póngase frente a la cámara frontal. Mueva la cámara hasta que encuentre una pose que le guste.
- 3. Cuando vea su cara en la pantalla, pulse <sup>(2)</sup> para hacerse una autofoto.

#### Cómo grabar un vídeo

- 1. En la pantalla de vista previa de la cámara, pulse Vídeo.
- 2. Pulse 🗢 para grabar un vídeo. Pulse 🛡 para detener la grabación.
- 3. Pulse Foto para volver al modo de cámara.

#### Ajustes de la cámara

#### Enfoque

• En la pantalla de vista previa, pulse en el punto de la imagen en el que desea que enfoque la cámara.

#### Zoom

- En la pantalla de vista previa, coloque dos dedos juntos sobre la pantalla y sepárelos entre sí para aumentar el zoom; acérquelos para reducirlo.
- También puede utilizar las teclas de volumen para acercar o alejar la imagen, Subir volumen para acercar y Bajar volumen para alejar.

#### Cuadrícula

Cuadrícula es un ajuste de su cámara que muestra líneas/cuadrículas, por lo que podrá evaluar las proporciones de su objeto.

Toque el icono de cuadrícula 🕅 para seleccionar los ajustes de cuadrícula:

- Re muestra cuando la cuadrícula está apagada.
- III se muestra cuando la cuadrícula está encendida.

#### Flash

Toque el icono parpadeante **F**<sup>A</sup> para seleccionar los ajustes de flash:

- F<sup>A</sup> para permitir que la aplicación de la cámara elija automáticamente si desea utilizar o no el flash.
- para forzar la aplicación de la cámara a utilizar el flash.
- 🕅 para forzar la aplicación de la cámara a no usar el flash.

#### Más

Pulse Más para acceder a la lista de modos de disparo.

#### Ajustes dependiendo del modo de disparo

- 1. Pulse 🛱 para acceder a los ajustes de cámara/video. En función del modo de disparo, pueden verse diferentes opciones.
- 2. Pulse para seleccionar y ajustar los diferentes ajustes. Siempre puede pulsar **Restaurar configuraciones predeterminadas** para restablecer los ajustes de la cámara.

**Consejo:** También puede acceder a la galería desde el modo de cámara: en la pantalla de vista previa de la cámara, seleccione la miniatura de la esquina inferior derecha.

# Gestión de las fotos de la galería

Visualización/gestión de fotografías o vídeos

- 1. En la pantalla de inicio, pulse  $^{\textcircled{O}}$  Ver  $\rightarrow ^{\textcircled{O}}$  Mis imágenes y vídeos.
- 2. Pulse para ver más opciones.
- 3. Seleccione la foto / el vídeo que desea ver.
- 4. Deslice el dedo a izquierda o derecha para pasar a imagen/vídeo siguiente o anterior. Pulse para ver más opciones.

Consejo: Para obtener más ayuda, consulte support.google.com/photos/

# Internet (explorador web)

#### IMPORTANTE

Necesita conectarse a Internet para usar este servicio. Siempre que sea posible, le recomendamos el uso de conexiones Wi-Fi para reducir los costes de tráfico de datos. Póngase en contacto con su proveedor de servicios para obtener información detallada sobre los costes de suscripción.

#### Uso del explorador web

- 1. En la pantalla de inicio, pulse  $\bigcirc$  Buscar  $\rightarrow$   $\bigcirc$  Algo en Internet.
- 2. Introduzca la palabra o frase que desee buscar y pulse  $\mathsf{Q}$ .

**Nota:** La primera vez se le preguntará si desea iniciar sesión con su cuenta de Google.

También puede introducir la palabra o frase que desee buscar directamente en la barra de Google que aparece en la página de inicio.

**Consejo:** Para obtener más ayuda, consulte <u>support.google.com/</u><u>websearch/</u>

# Modo de acoplamiento

Cuando el teléfono se encuentra en la base de carga, pasa automáticamente al denominado modo de acoplamiento. El modo de acoplamiento

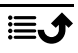

activará el salvapantallas que convierte su Doro 8100 en un reloj de mesilla de noche a menos que se especifique lo contrario. La pantalla se atenuará y se apagará al cabo de un rato. Pulse la tecla de inicio o la tecla de encendido para activar la pantalla.

#### Ajustes del salvapantallas

- En la pantalla de inicio, pulse 
   Definir → 
   Ajustes avanzados
   Pantalla → Avanzado→ Salvapantallas.
- 2. Pulse Salvapantallas actual para cambiar el salvapantallas.
- 3. Pulse 🛱 para modificar los ajustes del salvapantallas.
- 4. Pulse **Cuándo empezar a mostrarlo** para establecer en qué momento se activará el salvapantallas.

Pulse Empezar ahora para iniciar una prueba del salvapantallas.

# Música

Puede escuchar archivos de música y de audio guardados en su teléfono, así como música a través de Internet.

#### Reproducción de música

- 1. En la pantalla de inicio, pulse la carpeta **Google** y pulse **Play Music**. La primera vez que inicie esta aplicación, se le preguntará si desea suscribirse a la música de Google.
- 2. Pulse  $\implies$  Biblioteca de música para ver su música disponible.
- 3. Seleccione entre diferentes categorías, como listas de reproducción, artistas o álbumes.

**Consejo:** Mientras escucha música, puede iniciar y pausar la música desde los ajustes rápidos del panel de notificaciones. Para abrir el panel de notificaciones, deslice la barra de estado hacia abajo. También puede utilizar otras funciones y aplicaciones mientras escucha música. Para obtener más ayuda, consulte <u>support.google.com/googleplaymusic/</u>.

# Radio FM

La radio FM tiene un alcance de frecuencia de 87,5 108,0 MHz.

#### Encender la radio

1. Conecte los auriculares a la toma correspondiente.

 Desde la pantalla de inicio, deslice el dedo hacia arriba o pulse la flecha situada en la parte inferior de la pantalla de inicio y pulse la aplicación Radio FM para abrirla.

La radio se enciende. Se muestra la frecuencia sintonizada.

- 3. Están disponibles las siguientes opciones:
  - Pulse U para encender/apagar la radio FM.
  - Pulse **<** o **>** para escanear los canales.
  - Utilice las teclas laterales de volumen para ajustar el volumen.
  - Pulse para iniciar la grabación de un canal de radio y pulse para ra detenerla.

Las grabaciones se guardan en /Documentos/Grabaciones FM/.

- Pulse para 🛱 guardar un canal de radio como favorito.
- Pulse para ver los canales de radio guardados.
   Mantenga pulsado un canal para Cambiar nombre o Eliminar el canal seleccionado.

Pulse Dara volver a la pantalla de inicio. La radio seguirá sonando.
 Desconecte los auriculares para apagar la radio.

**Consejo:** Mientras escucha la radio, puede acceder a algunos de los ajustes de radio desde los ajustes rápidos del panel de notificaciones. Para abrir el panel de notificaciones, deslice la barra de estado hacia abajo. Para obtener la mejor calidad de sonido, pulse brevemente la **tecla de encendido** y, de este modo, el teléfono se pone en modo de reposo.

# Calendario

**Nota:** Preste atención a qué cuenta se ha seleccionado si tiene más de una cuenta en su dispositivo.

#### Añadir un evento

- 1. Pulse 🕒 Añadir → 🗐 Un evento.
- 2. Siga las instrucciones de la pantalla para completar el evento.
- 3. Pulse **Guardar** para confirmar la acción.

#### Editar o eliminar eventos

- 1. Pulse  $\bigcirc$  Ver  $\rightarrow$   $\bigcirc$  Mi calendario.
- 2. Explore el calendario para seleccionar una entrada o pulse  ${\sf Q}$ . para buscar la entrada deseada.
  - Pulse 🖍 para editarla.
    - Pulse 🗭 Eliminar para eliminar el evento.

Para obtener más ayuda, consulte support.google.com/calendar/.

# Alarma

### Ajuste de alarmas

El teléfono tendrá que estar encendido para que la alarma funcione correctamente.

Consejo: Las alarmas sonarán incluso en el modo silencioso.

En la pantalla de inicio, pulse Añadir → <sup>(©)</sup> Una alarma y siga las instrucciones de la pantalla.

**Consejo:** Para ahorrar batería e impedir que se reciban llamadas o mensajes, puede activar **Modo avión**. No obstante, la alarma seguirá funcionando; consulte *Modo avión*, p.43.

#### Editar o eliminar alarmas

- 1. En la pantalla de inicio, pulse  $\bigcirc$  Definir  $\rightarrow$   $\bigcirc$  Mis alarmas.
- 2. Para activarla o desactivarla, encienda o apague 🤍.
- 3. Pulse una alarma para editarla.

## Parar o posponer una alarma

Deslice el icono 🛈 hacia:

- $Z_{Z_z Posponer}$  para posponer la alarma durante 10 minutos.
- 🕅 Detener para detener la alarma.

# Cronómetro

Utilice el cronómetro para realizar una cuenta atrás durante un intervalo de tiempo especificado.

Consejo: El cronómetro sonará incluso en el modo silencioso.

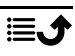

#### Añadir un cronómetro

- 1. En la pantalla de inicio, pulse 🕑 Añadir → 🏹 Temporizador.
- 2. Establezca la duración del temporizador y pulse ▶ para iniciar la cuenta atrás.
- 3. Pulse 📕 para pausar la cuenta atrás y 🗖 para detenerla.

## Mis notas

Esta función utiliza Google Keep<sup>™</sup>.

#### Añadir una nota

- 1. Pulse 🕒 Añadir → 🖉 Una nota.
- 2. Introduzca la información necesaria.
- 3. Para ver más opciones, pulse .

#### Ver/editar/eliminar una nota

- 1. Pulse  $\bigcirc$  Ver  $\rightarrow$   $\bigcirc$  Mis notas.
- 2. Pulse la nota deseada y edítela si fuera necesario.
- 3. Para ver más opciones, pulse .

Para obtener más ayuda, consulte <u>support.google.com/keep/</u>.

# Linterna

Deslice hacia abajo el panel de notificaciones y pulse  $\overleftarrow{\Box}$  Linterna para encender la luz. Pulse nuevamente para apagarla.

**Nota:** La batería se gastará con gran rapidez. Recuerde apagar la linterna después de usarla.

# Calculadora

Realiza cálculos sencillos.

- Desde la pantalla de inicio, deslice el dedo hacia arriba o pulse la flecha ▲ situada en la parte inferior de la pantalla de inicio y pulse la aplicación Calculadora para abrirla.
- Introduzca el primer número, seleccione una operación (+, -, x, ÷) e introduzca el siguiente número. Repita el proceso en caso necesario.
- 3. Seleccione = para calcular el resultado.

Pulse 🛛 para eliminar la última entrada.

#### Pulse **AC** para borrar el resultado.

## Google apps

#### IMPORTANTE

Necesita conectarse a Internet para usar este servicio. Siempre que sea posible, le recomendamos el uso de conexiones Wi-Fi para reducir los costes de tráfico de datos. Póngase en contacto con su proveedor de servicios para obtener información detallada sobre los costes antes de la activación.

Todas las aplicaciones de Google<sup>™</sup> preinstaladas se pueden encontrar en la carpeta **Google**. Las aplicaciones preinstaladas pueden variar según el mercado. Para ver más información sobre las aplicaciones, acceda al menú de ayuda de cada aplicación.

**Nota:** Es posible que algunas aplicaciones no estén disponibles o que tengan un aspecto distinto en función de la región o el proveedor de servicios.

- En la pantalla de inicio, seleccione Google para abrir las aplicaciones de Google<sup>™</sup>.
  - **Google**: para hacer una búsqueda rápida de elementos en Internet o en su teléfono.
  - Chrome: para buscar información y explorar páginas web.
  - **Gmail**: para enviar o recibir correos electrónicos a través del servicio Google Mail.
  - **Maps**: para encontrar su ubicación en el mapa, buscar lugares y ver la información de ubicación de distintos lugares.
  - YouTube: para ver o crear vídeos y compartirlos con otros
  - **Drive**: para guardar cualquier contenido en la nube, acceder a él desde cualquier lugar y compartirlo con otros.
  - YouTube Music: para descubrir, escuchar y compartir música en su teléfono. Puede subir a la nube compilaciones de música guardadas en su dispositivo y acceder a ellas más adelante.
  - **Google TV**: para descargar vídeos que desee ver desde Play Store; consulte *Google*<sup>™</sup> *Play Store*, p.52.
  - **Duo**: para chatear con otra persona o con un grupo de amigos.
  - Galería: para buscar, gestionar y editar todas sus fotos y vídeos de varios orígenes en un único lugar.

# La nube

La nube no es algo físico. La nube es una red de servidores, cada uno con una función diferente. Algunos servidores usan potencia informática para ejecutar aplicaciones o «prestar un servicio». Por ejemplo, cuando saca una fotografía con su teléfono inteligente, esta se guarda en la unidad de memoria interna del teléfono. Sin embargo, cuando sube fotos a Instagram, las está subiendo a la nube.

Así que recuerde: la nube es una red de servidores. Algunos servidores ofrecen un servicio en línea y otros le permiten guardar datos y acceder a ellos, como Instagram o Dropbox. Lo más probable es que esté usando la nube todos los días. Ya sea con Google Drive, Evernote u otra aplicación, cada vez que guarda información sin usar los datos internos de su teléfono está guardando información en la nube.

# Servicios basados en la ubicación

LBS significa «Location-Based Service» (servicio basado en la ubicación) y es una aplicación de software para dispositivos móviles que necesita saber dónde está el dispositivo. Este servicio puede funcionar realizando consultas y proporcionarle información útil como «¿Dónde está el restaurante más cercano?», o puede estar basado en push y enviarle vales o mostrarle información sobre el tráfico. Por ley, los servicios basados en la ubicación deben contar con el permiso del usuario, lo que significa que usted debe autorizar el servicio de forma activa para poder usarlo.

**Consejo:** Si se está utilizando la ubicación de su teléfono para alguna aplicación, aparece  $\bigcirc$  en la barra de estado.

**Nota:** Si desactiva la ubicación del dispositivo, estará desactivándola también para las aplicaciones de Google y el resto de las aplicaciones, lo que significa que estas no podrán emplear la ubicación del teléfono y muchas funciones útiles estarán desactivadas.

#### Cómo desactivar los servicios de ubicación por GPS

1. En la pantalla de inicio, abra el panel de notificaciones y pulse CDefi-

nir → <sup>™</sup> Mis otras conexiones → Las opciones de geolocalización.

2. Para desactivar los servicios de ubicación, desactive O.

## ▲ PRECAUCIÓN

Si desactiva los servicios de ubicación, aplicaciones como las de mapas, navegación y servicios meteorológicos no podrán acceder a su información de ubicación.

## Iconos de estado

|            | Red móvil                                                               |            | Red Wi-Fi                                                                                      |
|------------|-------------------------------------------------------------------------|------------|------------------------------------------------------------------------------------------------|
| R          | Roaming (conectado a otra red)                                          | *          | Bluetooth activado                                                                             |
| ı ]ı       | Modo vibración                                                          | <b>\</b>   | Transmisión de datos:<br>entrada de datos $\checkmark$ , salida<br>de datos $\blacktriangle$ . |
| Ŕ          | Modo silencioso                                                         | A          | Se ha producido un error o<br>tenga cuidado                                                    |
|            | Modo avión                                                              | $\bigcirc$ | Alarma activa                                                                                  |
|            | Actualizaciones disponibles<br>para el software de Google<br>Play Store | Ŧ          | Actualización del sistema<br>disponible                                                        |
| Μ          | Correo electrónico no leído<br>(en la aplicación de Gmail)              | E          | Nuevo mensaje de texto o mensaje multimedia                                                    |
| $\bigcirc$ | GPS activado                                                            | X          | Tarjeta SIM no insertada                                                                       |
| ត          | Auriculares conectados (sin micrófono)                                  |            | Nivel de batería                                                                               |
|            | Llamada perdida                                                         | ភ្         | Auriculares conectados (con micrófono)                                                         |
| ヒ          | Desvío de llamadas activado                                             | Q          | Llamada en curso                                                                               |

## Instrucciones de seguridad

#### A PRECAUCIÓN

La unidad y los accesorios pueden contener componentes de pequeño tamaño. Mantenga todo el equipo lejos del alcance de los niños.

El adaptador de red es el dispositivo de desconexión entre el producto y la toma de red. La toma de red debe estar cerca del equipo y debe ser fácilmente accesible.

# Servicios de red y costes

Su dispositivo está autorizado para su uso en las redes 4G LTE FDD: 1 (2100), 2 (1900), 3 (1800), 7 (2600), 8 (900), 20 (800), 28 (700) MHz / 4G LTE FDD: 38 (2600), 40 (2300) MHz / WCDMA: 1 (2100), 2 (1900), 5 (850), 8 (900) MHz / GSM: 850, 900, 1800, 1900 MHz. Para utilizar el dispositivo, necesita contratar un servicio con un proveedor.

El uso de servicios de red puede suponer costes de tráfico de datos. Algunas características de productos requieren servicios de la red, que puede ser necesario contratar.

# Entorno de funcionamiento

Siga las normas y leyes aplicables al lugar donde se encuentre y apague siempre la unidad cuando su uso esté prohibido o pueda causar interferencias o peligro. Emplee únicamente la unidad en la posición de uso normal.

Algunos componentes de la unidad son magnéticos. La unidad puede atraer objetos metálicos. No coloque tarjetas de crédito u otros objetos magnéticos cerca de la unidad, ya que la información almacenada en ellos podría borrarse.

# Unidades médicas

El uso de dispositivos que transmiten señales de radiofrecuencia, como teléfonos móviles, puede interferir con equipos médicos insuficientemente protegidos. Consulte a un médico o al fabricante del equipo para determinar si tiene una protección adecuada contra señales de radiofrecuencia externas o en caso de dudas. Si hay carteles en las instalaciones sanitarias indicándole que apague la unidad mientras se encuentra en ellas, respételos. Los hospitales y otras instalaciones sanitarias a veces utilizan equipos cuyo funcionamiento puede verse afectado por señales de radiofrecuencia externas.

#### Dispositivos médicos implantados

Para evitar posibles interferencias, los fabricantes de dispositivos médicos implantados recomiendan una separación mínima de 15 cm entre un dispositivo inalámbrico y el dispositivo médico. Las personas que cuentan con estos dispositivos deben:

- Mantener siempre el dispositivo inalámbrico a más de 15 cm () del dispositivo médico.
- No deben llevar el teléfono en un bolsillo junto al pecho.
- Colocar el dispositivo inalámbrico en la oreja contraria a la ubicación del dispositivo médico.

Si por alguna razón cree que se están produciendo interferencias, apague el teléfono inmediatamente. Si tiene alguna pregunta sobre el uso del dispositivo inalámbrico con un dispositivo médico implantado, consulte a su médico.

# Áreas con riesgo de explosión

Apague siempre la unidad cuando se encuentre dentro de un área en la que exista riesgo de explosión. Respete todos los carteles e instrucciones. Existe riesgo de explosión en lugares que incluyen zonas en las que normalmente se pide que se apague el motor del

vehículo. En esas zonas, las chispas podrían causar una explosión o un incendio y provocar lesiones e incluso la muerte.

Apague la unidad en las gasolineras y en cualquier otro lugar con surtidores de combustible e instalaciones de reparación de automóviles.

Respete las restricciones en vigor sobre el uso de equipos de radiofrecuencia cerca de lugares donde se almacene y venda combustible, fábricas de productos químicos y lugares donde se realicen voladuras.

Las áreas con riesgo de explosión están con frecuencia (aunque no siempre) claramente indicadas. Esto también es aplicable a las zonas bajo la cubierta en embarcaciones, el transporte o almacenamiento de sustancias químicas, vehículos que utilicen combustibles líquidos (como propano o butano), zonas donde el aire contenga partículas o agentes químicos, como partículas, polvo o polvo metálico.

# Batería de polímero de litio

Este producto contiene una batería de polímero de litio. Existe riesgo de incendio y quemaduras si la batería no se manipula de forma adecuada.

#### ADVERTENCIA

Peligro de explosión si la batería se sustituye de forma incorrecta. Para reducir el riesgo de incendio y quemaduras, no la desmonte, aplaste, perfore, cortocircuite los contactos externos, exponga a temperaturas superiores a 60 °C (140 °F) ni la deseche en fuego ni en el agua. Recicle o elimine las baterías usadas de acuerdo con las normativas locales o la guía de referencia suministrada con el producto.

#### Extracción/sustitución de la batería

- Para extraer o sustituir la batería, póngase en contacto con un centro de servicio autorizado. Puede encontrar la información más actualizada en <u>www.doro.com</u>.
- Por su seguridad, no debe intentar extraer la batería. Si no se extrae correctamente, podría causar daños a la batería y al dispositivo, así como provocar lesiones personales o hacer que el dispositivo resulte peligroso.
- Doro no acepta responsabilidad alguna por cualquier daño o pérdida que se produzca por no haber seguido estas advertencias e instrucciones.

# Proteja su oído

Este dispositivo ha sido probado para cumplir los requisitos de nivel de presión acústica establecidos por las normas EN 50332-1 o EN 50332-2 aplicables.

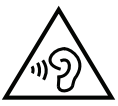

#### ADVERTENCIA

Una exposición excesiva a sonidos fuertes puede causar daños auditivos. La exposición a sonidos fuertes mientras conduce puede distraer su atención y provocar un accidente. Cuando esté utilizando el altavoz, ponga los auriculares a un volumen moderado y no se acerque el dispositivo a la oreja.

# Llamadas de emergencia

#### IMPORTANTE

Los teléfonos móviles utilizan señales de radiofrecuencia, la red de telefonía móvil, la red terrestre y funciones programadas por el usuario. Esto significa que no puede garantizarse la conexión en todas las circunstancias. Por tanto, nunca confíe únicamente en un teléfono móvil para efectuar llamadas de extrema importancia, como es el caso de las emergencias médicas.

# Funciones basadas en el GPS o la ubicación

Algunos productos cuentan con funciones basadas en GPS o la ubicación. La función de ubicación se proporciona tal cual: no se realiza ninguna declaración ni garantía con respecto a la precisión de la información de ubicación. El uso que haga el dispositivo de la información basada en la ubicación podría interrumpirse y contener errores, y depende de la disponibilidad de la red. Tenga en cuenta que su funcionamiento podría reducirse o detenerse en determinados entornos, como el interior o las cercanías de un edificio.

#### 🚹 PRECAUCIÓN

No utilice el GPS si hacerlo puede causar distracciones al volante.

# Vehículos

Es su responsabilidad conducir su vehículo de forma segura. No utilice nunca su dispositivo portátil mientras conduce, si está prohibido por ley.

Si debe realizar o responder una llamada, detenga su vehículo en un lugar seguro primero.

Las señales de radiofrecuencia pueden afectar a los sistemas electrónicos de los vehículos de motor (por ejemplo, a la inyección electrónica de combustible, a los frenos ABS, al control automático de la velocidad de crucero, a los sistemas de airbag, etcétera) instalados de forma incorrecta o protegidos inadecuadamente. Póngase en contacto con el fabricante o su representante para obtener más información sobre su vehículo o cualquier equipo adicional.

No mantenga ni transporte líquidos inflamables, gases ni explosivos junto a la unidad o sus accesorios. Para vehículos equipados con airbags: recuerde que los airbags se llenan de aire con una fuerza considerable.

No coloque objetos, incluidos equipos de radiofrecuencia fijos o portátiles, en el área situada encima del airbag ni dentro de la zona de expansión de este. Podrían producirse lesiones graves si el equipo del teléfono móvil está instalado de forma incorrecta y el airbag se llena de aire.

Está prohibido utilizar la unidad durante cualquier vuelo. Apague la unidad antes de subir a un avión. La utilización de unidades de telecomunicaciones inalámbricas dentro de un avión puede implicar riesgos para la seguridad aérea e interferir con las telecomunicaciones. También puede ser ilegal.

## Proteja sus datos personales

Proteja sus datos personales y evite que se filtre o se utilice indebidamente información sensible

- Cuando use el dispositivo, asegúrese de hacer una copia de seguridad de los datos importantes.
- A la hora de desechar el dispositivo, haga una copia de seguridad de los datos y, a continuación, restablezca el dispositivo para evitar un uso indebido de su información personal.
- Al descargar aplicaciones, lea atentamente las pantallas de autorización. Tenga especial cuidado con las aplicaciones que tengan acceso a muchas funciones o a mucha información personal.
- Consulte sus cuentas a menudo para comprobar que no se utilicen sin autorización ni de forma sospechosa. Si detecta algún indicio de uso indebido de su información personal, póngase en contacto con su proveedor de servicios o cambie la información de la cuenta.
- En caso de robo o pérdida del dispositivo, cambie las contraseñas de sus cuentas para proteger su información personal.
- Evite usar aplicaciones de fuentes desconocidas y bloquee el dispositivo con un patrón, una contraseña o un PIN.

# Software malintencionado (malware) y virus

Para proteger su dispositivo contra software malintencionado y virus, siga estos consejos de utilización. Si no lo hace, podría sufrir daños o perder datos, que posiblemente no estén cubiertos por el servicio de garantía.

- No descargue aplicaciones desconocidas.
- No visite sitios web que no sean de confianza.
- Elimine los mensajes o correos electrónicos sospechosos de destinatarios desconocidos.
- Defina una contraseña y cámbiela a menudo.
- Desactive las funciones inalámbricas (como Bluetooth) cuando no las use.
- Si el dispositivo se comporta de manera anómala, use un programa antivirus para analizarlo.
- Use un programa antivirus en el dispositivo antes de abrir aplicaciones y archivos recién descargados.
- No modifique los ajustes del Registro ni altere el sistema operativo del dispositivo.

# Cuidado y mantenimiento

Su unidad es un producto técnicamente avanzado y deberá tratarla con el mayor cuidado. Cualquier negligencia invalidará la garantía.

• Proteja la unidad de la humedad. La lluvia, la nieve, la humedad y otros tipos de líquidos pueden contener sustancias que corroen los circuitos electrónicos. Si la unidad se moja, deberá apagar el teléfono inmediatamente, extraer la batería y dejar que la unidad se seque totalmente antes de volver a colocarla.

- No utilice ni deje la unidad en entornos con polvo o suciedad. Las partes móviles y los componentes electrónicos de la unidad podrían resultar dañados.
- No deje la unidad en lugares demasiado cálidos. Las altas temperaturas podrían reducir la vida útil de los equipos electrónicos, dañar las baterías y deformar o fundir las piezas de plástico.
- No deje la unidad en lugares demasiado fríos. Al calentarse la unidad hasta la temperatura ambiente, puede formarse en su interior condensación que dañe los circuitos electrónicos.
- No intente abrir la unidad de ningún otro modo que no sea el indicado en estas instrucciones.
- No deje que la unidad caiga al suelo ni la agite. Si se trata con brusquedad, los circuitos y los mecanismos de precisión podrían romperse.
- No emplee productos químicos fuertes para limpiar la unidad.
- No desmonte, abra, aplaste, doble, deforme, perfore ni triture.
- No modifique ni reprocese, no trate de introducir objetos extraños en la batería, no sumerja ni exponga a agua u otros líquidos y no exponga al fuego, a explosiones ni a otros peligros.
- Utilice la batería únicamente con el sistema para el que se ha especificado.
- Utilice la batería únicamente con un sistema de carga que se haya aprobado para su uso con el sistema en cuestión de conformidad con la norma IEEE 1725. El uso de baterías o cargadores no aprobados puede suponer riesgo de incendios, explosiones, fugas u otros peligros.
- No cortocircuite las baterías ni permita que haya objetos metálicos conductores que entren en contacto con los bornes de la batería.
- Sustituya la batería únicamente por otra batería que se haya aprobado para su uso con el sistema de acuerdo con la norma IEEE 1725. El uso de baterías no aprobadas puede suponer riesgo de incendios, explosiones, fugas u otros peligros.
- Nunca utilice una batería dañada o hinchada. Llévela a un punto de servicio o a su distribuidor telefónico para su inspección antes de continuar usándola. Una batería dañada o hinchada puede presentar riesgo de incendio, explosión o fuga, entre otros.
- Deseche inmediatamente las baterías usadas respetando la normativa local.
- Los niños solo deben usar las baterías bajo supervisión.
- El uso inadecuado de la batería puede provocar incendios, explosiones u otros peligros.

En el caso de los dispositivos que utilicen un puerto USB como fuente de carga, el manual de usuario del dispositivo deberá incluir una declaración que indique que el dispositivo solo se debe conectar a adaptadores con la certificación CTIA, productos que lleven el logotipo USB-IF o productos que hayan superado el programa de conformidad de USB-IF.

Las recomendaciones se aplican a la unidad, la batería, el adaptador de corriente y los demás accesorios. Si el teléfono no funciona como debiera, póngase en contacto con el establecimiento donde lo compró para solicitar asistencia. No olvide guardar el recibo o una copia de la factura.

## Garantía

Este producto tiene una garantía de 24 meses y los accesorios originales que se suministran con el dispositivo (como la batería, el cargador, la base de carga o el kit manos libres) tienen una garantía de 12 meses a partir de la fecha de compra. En el improbable caso de que se produzca un fallo durante dicho periodo, póngase en contacto con el establecimiento en el que realizó la compra. Para cualquier servicio o asistencia necesarios durante el periodo de validez de la garantía se exigirá una prueba de compra.

La garantía no tendrá validez para fallos o daños provocados por un accidente o similar, el contacto con sustancias líquidas, la negligencia, el uso anormal, la falta de mantenimiento o cualquier otra circunstancia causada por el usuario. Asimismo, esta garantía no se aplicará en caso de daños causados por rayos o cualquier otra fluctuación de tensión. Como medida de precaución, recomendamos desconectar el cargador en caso de tormenta eléctrica.

Tenga en cuenta que esta es una garantía voluntaria del fabricante que otorga derechos adicionales y no afecta a los derechos legales de los usuarios finales.

Esta garantía no tendrá validez si no se utilizan baterías originales de DORO.

# Garantía del software del sistema operativo del dispositivo

Al utilizar el dispositivo, usted acepta instalar cualquier actualización de software del sistema operativo proporcionada por Doro lo antes posible tras recibir la notificación.

Al actualizar su dispositivo, contribuye a mantenerlo protegido.

Doro mantendrá las actualizaciones disponibles durante el período de garantía/garantía legal, siempre que esto sea posible desde un punto de vista comercial y técnico.

Su dispositivo comprueba automáticamente si hay actualizaciones de software disponibles. Siga las instrucciones en pantalla cuando se le notifique una actualización de software del sistema operativo.

#### Tenga en cuenta que:

- En algunos casos, las actualizaciones regulares del sistema operativo pueden provocar retrasos en las actualizaciones de seguridad planificadas.
- Doro siempre hará todo lo posible para ofrecer las actualizaciones de seguridad lo antes posible a los modelos aplicables. El tiempo de entrega de los parches de seguridad puede variar en función de las regiones, las versiones del software y los modelos.

# A PRECAUCIÓN

Si no actualiza su dispositivo después de recibir la notificación, la garantía de su dispositivo podría quedar invalidada. Para obtener información sobre el software y la programación de las actualizaciones, consulte el sitio web: <u>doro.com/softwareupdates</u>

# Características

| Bandas de red (MHz):                          |                                                                                                |  |
|-----------------------------------------------|------------------------------------------------------------------------------------------------|--|
| GSM 2G:                                       | 850, 900, 1800, 1900                                                                           |  |
| UMTS 3G:                                      | 1 (2100), 2 (1900), 5 (850), 8 (900)                                                           |  |
| LTE FDD 4G:<br>4G LTE TDD:                    | 1 (2100), 2 (1900), 3 (1800), 7 (2600),<br>8 (900), 20 (800), 28 (700)<br>38 (2600), 40 (2300) |  |
| Wi-Fi (MHz):                                  | WLAN IEEE 802.11 a/b/g/n, (2412 -<br>2472)                                                     |  |
| Bluetooth (MHz):                              | 4.2, (2402 - 2480)                                                                             |  |
| NFC (MHz):                                    | Sí (13,56)                                                                                     |  |
| Receptor de GPS:                              | A-GPS/GPS/BeiDou                                                                               |  |
| Sistema operativo:                            | Android™ 11 (Go edition)                                                                       |  |
| Tamaño de la tarjeta SIM:                     | nano-SIM (4FF)                                                                                 |  |
| Dimensiones:                                  | 156 × 73 × 9 mm                                                                                |  |
| Peso:                                         | 167 g (incluida la batería)                                                                    |  |
| Batería:                                      | Batería de polímero de litio de 3.85 V<br>/ 3000 mAh                                           |  |
| Formato de imagen:                            | JPG, PNG, TIF, GIF, BMP, WebP                                                                  |  |
| Formato de vídeo:                             | MP4, MKV, AVI, 3GP, FLV, MOV,<br>RMVB                                                          |  |
| Formato de audio:                             | MP3, WAV, OGG, M4A, AMR, FLAC,<br>APE, M4R                                                     |  |
| Formato de grabación de audio:                | MP3, AAC, AMR                                                                                  |  |
| Resolución de la cámara trasera<br>(múltiple) | Lente principal: 13 MP<br>Lente vertical: 2 MP<br>Macrolente: 2 MP                             |  |
| Resolución de la cámara frontal:              | 5 MP                                                                                           |  |
| Zoom digital de la cámara:                    | 4x                                                                                             |  |
| Dimensiones de la pantalla:                   | 6.088"                                                                                         |  |
| Resolución de pantalla:                       | 720 x 1560                                                                                     |  |
| RAM:                                          | 2 GB                                                                                           |  |
| Memoria interna:                              | 32 GB                                                                                          |  |

85

≣♪

| Español                                 |                                                                                                    |  |  |
|-----------------------------------------|----------------------------------------------------------------------------------------------------|--|--|
| Memoria externa:                        | microSD, microSDHC, microSDXC máx.<br>128 GB                                                                |  |  |
| Sensores:                               | Acelerómetro (sensor G), sensor de<br>luz, sensor de proximidad, sensor<br>Hall, Brújula (sensor magnético) |  |  |
| Interfaz USB:                           | USB-C                                                                                                    |  |  |
| Conector de los auriculares:            | 3,5 mm, estéreo                                                                                             |  |  |
| Temperatura ambiente de funcionamiento: | Mín.: 0° C (32° F)<br>Máx.: 40° C (104° F)                                                                  |  |  |
| Temperatura ambiente de carga:          | Mín.: 0° C (32° F)<br>Máx.: 40° C (104° F)                                                                  |  |  |
| Temperatura de almacenamiento:          | Mín.:–20° C (–4° F)<br>Máx.: 60° C (140° F)                                                                 |  |  |

## Copyright y otros avisos

Bluetooth<sup>®</sup> es una marca comercial registrada de Bluetooth SIG, Inc.

vCard es una marca comercial del Internet Mail Consortium.

eZiType<sup>™</sup> es una marca comercial de Zi Corporation.

Wifi es una marca comercial o marca comercial registrada de Wi-Fi Alliance.

microSD es una marca comercial de SD Card Association.

Java, J2ME y el resto de marcas basadas en Java son marcas comerciales o marcas comerciales registradas de Sun Microsystems, Inc. en EE. UU. u otros países.

El contenido de este documento se proporciona tal y como se encuentra. Excepto las exigidas por las leyes vigentes, no se emite garantía de ningún otro tipo, ni explícita ni implícita, en cuanto a la precisión, la fiabilidad o el contenido de este documento, incluidas, con carácter indicativo, las garantías implícitas de comerciabilidad y de capacidad para un propósito particular. Doro se reserva el derecho a revisar este documento o de retirarlo en cualquier momento sin previo aviso.

Google, Google Maps<sup>™</sup>, Gmail, Google Calendar, Google Checkout, Hangouts, YouTube, el logotipo de YouTube, Picasa y Android son marcas comerciales o marcas comerciales registradas de Google LLC.

Este producto está sujeto a la licencia MPEG-4 Visual y cartera de patentes AVC para el empleo personal sin fines de lucro de un consumidor que (i) codifique el vídeo en cumplimiento con el estándar MPEG-4 Visual («vídeo MPEG-4») o el estándar AVC («vídeo AVC») y/o (ii) descodifique el vídeo MPEG- 4 o AVC que fue codificado por un consumidor dedicado a una actividad personal sin fines de lucro y/o fue obtenido de un proveedor de vídeo autorizado por MPEG LA para proporcionar el vídeo MPEG-4 y/o AVC. No se otorga ningún tipo de licencia, ni explícita ni implícita, para ningún otro uso. Toda información adicional, incluida la información relacionada con usos promocionales, internos o comerciales y de licencias, puede obtenerse de MPEG LA, L.L.C. Consulte <u>www.mpegla.com</u>. La tecnología de descodificación de sonido MPEG Layer-3 se utiliza bajo licencia de Fraunhofer IIS y Thomson.

Otros productos y empresas mencionados en el presente documento pueden ser marcas comerciales de sus respectivos propietarios.

Quedan reservados todos los derechos no mencionados explícitamente en este documento. Las demás marcas comerciales son propiedad de sus respectivos propietarios.

Hasta el límite permitido por la legislación vigente, en ningún caso podrá responsabilizarse a Doro ni a ninguno de sus licenciantes por la pérdida de datos o ingresos, así como por ningún daño especial, fortuito, derivado o indirecto, cualquiera que sea su causa.

Doro no proporciona garantía alguna ni asume ninguna responsabilidad por el funcionamiento, contenido o asistencia al usuario final de las aplicaciones de terceros que se suministran con el dispositivo. Mediante el uso de una aplicación, el usuario declara su conocimiento de que esta se proporciona tal y como es. Doro no hace ninguna declaración, no proporciona garantía alguna ni asume ninguna responsabilidad por el funcionamiento, contenido o asistencia al usuario final de las aplicaciones de terceros que se suministran con el dispositivo.

#### Copyright del contenido

La copia o reproducción no autorizadas de materiales protegidos por derechos de autor es contraria a lo dispuesto en la ley de derechos de autor de EE. UU. y otros países. Este dispositivo se debe usar solo para copiar materiales no protegidos por derechos de autor, materiales de los que posee los derechos de autor o materiales que esté autorizado legalmente a copiar. Si tiene dudas sobre si tiene derecho para copiar algún material, póngase en contacto con su asesor jurídico.

#### Licencias de código abierto

Tiene derecho a recibir una copia del código fuente del software con licencia de código abierto que le da derecho a recibir el código fuente de dicho software (por ejemplo, GPL o LGPL) en un medio apropiado, a cambio de una tarifa administrativa que cubra el gasto de Doro AB en concepto de gestión de la distribución y los gastos derivados de los medios. Envíe su solicitud a Doro AB, Open Source Software Operations, Jorgen Kocksgatan 1B, SE 211 20 Malmö, Suecia. Para que sea válida, dicha solicitud debe hacerse en un plazo de tres (3) años a partir de la fecha de distribución de este producto por parte de Doro AB o, en caso de un código con licencia de GPL v3, durante el tiempo que Doro AB ofrezca piezas de repuesto o asistencia al cliente para este modelo de producto.

# Compatibilidad con audífonos

Nota: Para que el dispositivo sea compatible con audífonos, desactive el Bluetooth.

Este teléfono es compatible con audífonos. La compatibilidad con audífonos no garantiza que un audífono concreto sea compatible con un teléfono específico. Los teléfonos móviles contienen radiotransmisores que pueden interferir en el funcionamiento de los audífonos. Se ha probado el uso de este teléfono con audífonos con respecto a parte de su tecnología inalámbrica, pero puede darse el caso de que existan tecnologías inalámbricas

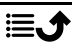

más recientes cuyo uso con audífonos no se haya probado aún. Para garantizar la compatibilidad de un audífono concreto con este teléfono, pruébelos conjuntamente antes de realizar la compra.

La norma de compatibilidad con audífonos contiene dos tipos de clasificaciones:

- M: para utilizar el audífono en este modo, asegúrese de que este esté configurado en el «modo M» o en el modo de acoplamiento acústico y coloque el receptor del teléfono cerca del micrófono integrado del audífono. Para lograr unos resultados óptimos, intente utilizar el teléfono en diversas posiciones respecto al audífono. Por ejemplo, si coloca el receptor un poco por encima de la oreja, el rendimiento de un audífono con el micrófono detrás de la oreja será mucho mejor.
- T: para utilizar su audífono en este modo, asegúrese de que esté configurado en el «modo T» o modo de acoplamiento con telebobina (no todos los audífonos disponen de este modo). Para obtener los mejores resultados, intente usar el teléfono en diferentes posiciones en relación con el audífono, por ejemplo, colocar el receptor ligeramente por debajo o delante del oído puede resultar en un mejor rendimiento.

Su dispositivo cumple la clasificación de nivel M3/T3.

# Coeficiente de absorción específica (SAR)

Este dispositivo cumple con los requisitos internacionales de seguridad pertinentes relativos a la exposición a las ondas de radio. Su dispositivo móvil es un transmisor y un receptor de radio. Se ha diseñado para que no exceda los límites de exposición a ondas de radio (campos electromagnéticos de radiofrecuencia) recomendados por las directrices internacionales de la Comisión Internacional sobre la Protección contra la Radiación No Ionizante (ICNIRP), una entidad científica independiente.

La Organización Mundial de la Salud (OMS) afirma, según los datos científicos actuales, que no es necesario adoptar precauciones especiales al usar dispositivos móviles. Si está interesado en reducir la exposición, la OMS recomienda disminuir el uso en general o utilizar el manos libres para alejar el dispositivo de la cabeza y el cuerpo.

Para obtener información sobre los valores de SAR (coeficiente de absorción específica) para su dispositivo, lea la documentación suministrada junto con este último.

# Reciclaje

Doro se responsabiliza de todo el ciclo de vida de nuestros productos, incluida la forma en que se reciclan al final de su vida útil. Su producto anterior puede seguir siendo útil para otra persona y, si ha llegado al final de su vida útil, los materiales se pueden utilizar para nuevos productos. Le recomendamos que reutilice, repare o renueve su dispositivo de primera mano y, si esto no es posible, déjelo para su reciclaje de acuerdo con la normativa local. Recuerde también reciclar otros componentes electrónicos antiguos no utilizados que pueda tener.

# Eliminación correcta de este producto

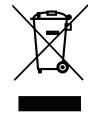

(Residuos de aparatos eléctricos y electrónicos) (Aplicable en países con sistemas de recogida selectiva) Este marcado presente en el producto, los accesorios o el manual indica que el producto y sus accesorios electrónicos (como el cargador, los auriculares o el cable USB) no deben desecharse con el resto de los residuos domésticos. Para evitar posibles daños al medio ambiente o a la salud de las personas por la eliminación incontrolada de residuos, le rogamos que separe estos elementos del resto de los residuos y que los recicle de forma responsable para promover la reutilización sostenible de los recursos materiales. Los usuarios domésticos deben ponerse en contacto con la tienda donde compraron este producto o con las autoridades locales para informarse sobre dónde y cómo depositar estos elementos para un reciclaje seguro desde el punto de vista medioambiental. Los usuarios de empresas deben ponerse en contacto con su proveedor y comprobar las condiciones del contrato de compra. Este producto y sus accesorios electrónicos no deben mezclarse con otros residuos comerciales para su eliminación. Este producto cumple la directiva RoHS.

# Eliminación correcta de las baterías de este producto

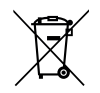

(Aplicable en países con sistemas de recogida selectiva)

El marcado presente en la batería, el manual o el envase indica que la batería de este producto no debe ser desechada junto con otros residuos domésticos. Si están marcados los símbolos químicos Hg, Cd o Pb, significa que la batería contiene mercurio, cadmio o plomo por encima de los niveles de la Directiva 2006/66/CE. Si no se desechan las baterías de la forma adecuada, estas sustancias pueden dañar la salud humana y el medio ambiente.

Para proteger los recursos naturales y fomentar la reutilización de materiales, separe las baterías de otros tipos de residuos y recíclelas utilizando el sistema gratuito de recogida de baterías de su localidad.

# Declaración UE de conformidad

Por la presente, Doro declara que el tipo de equipo de radio DSB-0400 (Doro 8100) cumple las siguientes directivas: 2014/53/UE y 2011/65/UE, incluida la Directiva Delegada (UE) 2015/863 por la que se modifica el Anexo II. El texto completo de la Declaración de conformidad UE está disponible en la siguiente dirección web: <u>www.doro.com/dofc</u>.

## Declaración sobre el diseño ecológico y la eficiencia energética de las unidades externas de alimentación de corriente

Por la presente, Doro declara que la unidad externa de alimentación de corriente de este dispositivo cumple el Reglamento de la Comisión Europea (UE) 2019/1782 relativo a los requisitos de diseño ecológico para las fuentes de alimentación externas de conformidad con la Directiva 2009/125/CE.

La información completa sobre los requisitos de diseño ecológico está disponible en la siguiente dirección de Internet: <u>www.doro.com/ecodesign</u>

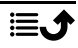

#### DSB-0400 (Doro 8100) (1011)

Spanish

Version 3.0

©2021 Doro AB. All rights reserved. www.doro.com **CE** REV 20709 – STR 20211102